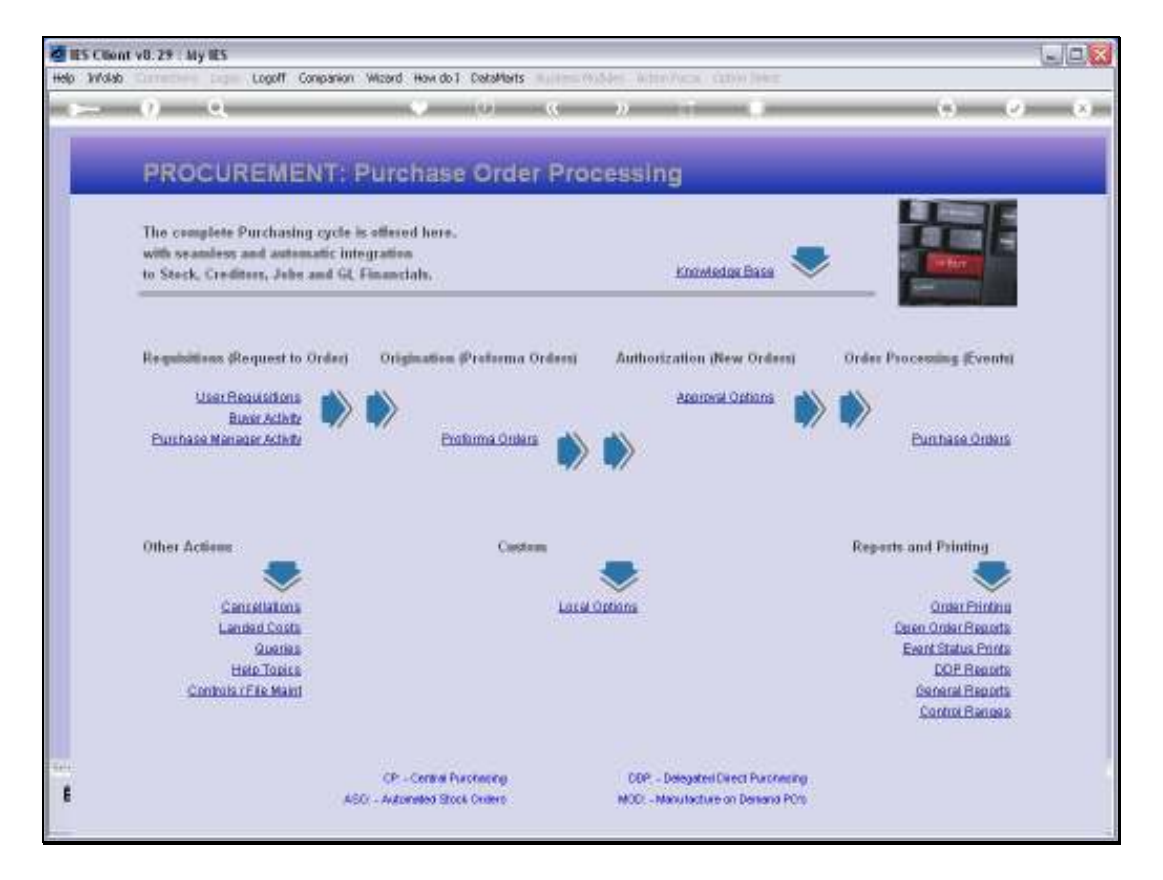

Slide notes: In this tutorial we will look at how to use the Purchase Order Support wizard, but 1st we show the Purchase Order Controls, so that we may understand the relationship.

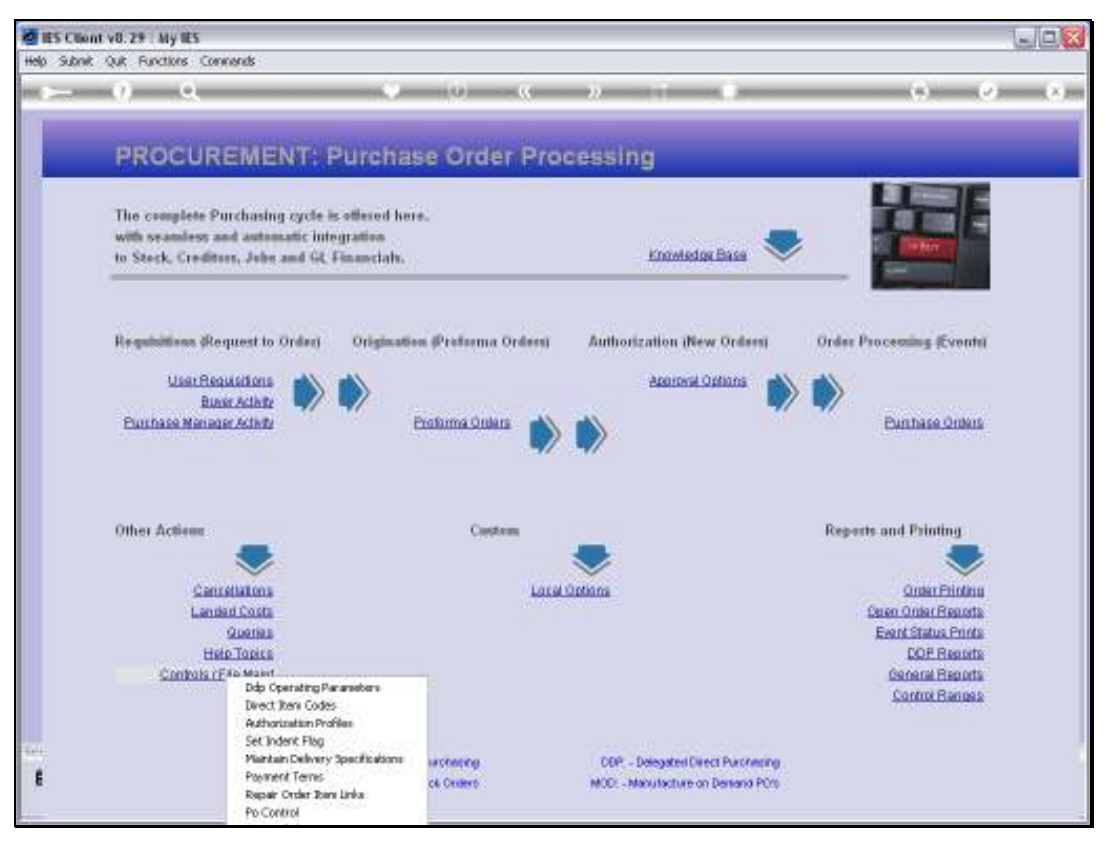

# Slide 2 Slide notes:

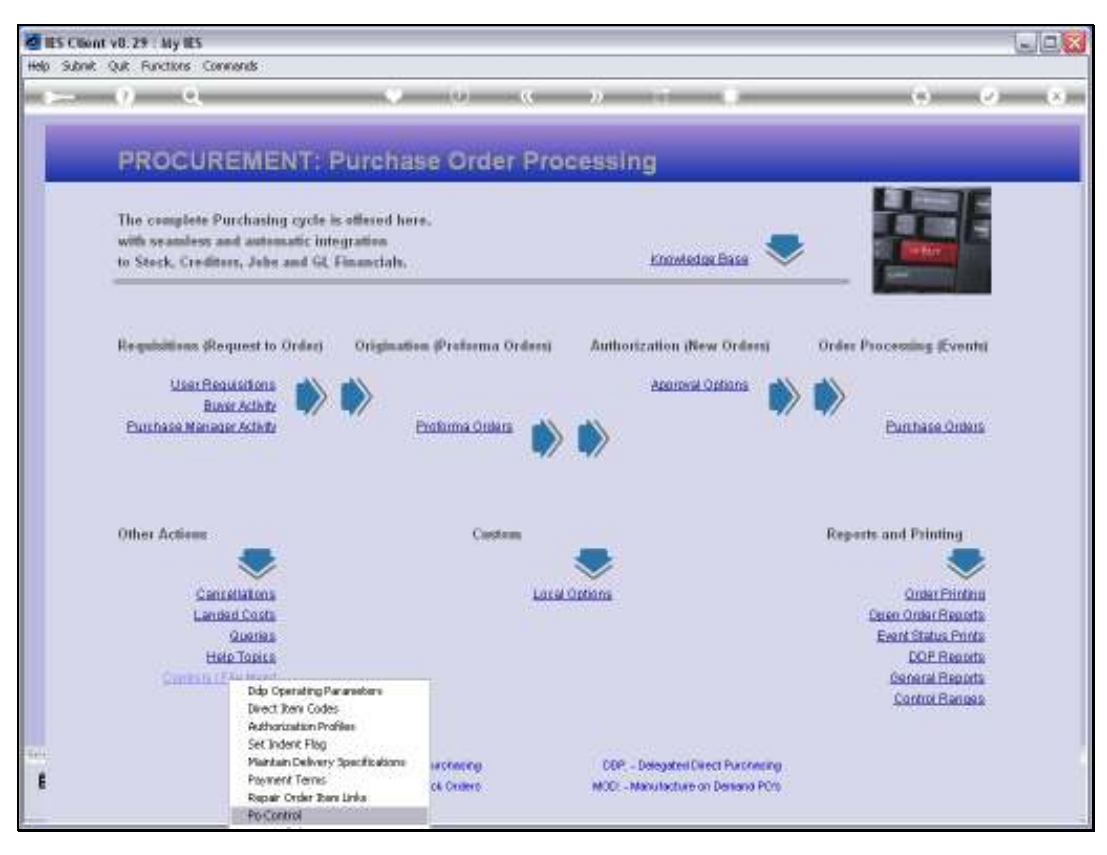

# Slide 3 Slide notes:

| The section of the section of the se | 5                                             | ule <mark>x</mark> |
|----------------------------------------------------------------------------------------------------|-----------------------------------------------|--------------------|
| Help Subnic Que Functions                                                                                                    | LOWINGS                                       |                    |
|                                                                                                    |                                               |                    |
|                                                                                                    | Purchase Order Control Parameters             |                    |
| 1                                                                                                    | Purchase ofder control Parameters             | Para               |
|                                                                                                    |                                               | SUREN.             |
| (                                                                                                    | Hew Parchase Orders are numbered - Applied Co | atrols -           |
| National Statements                                                                                                    | 1: Settes                                     | Swe                |
|                                                                                                    | Allow 057                                     | nwort Orders       |
|                                                                                                    | V Include MM 7                                |                    |
|                                                                                                    | P Include DD ? PUI the Centre David 90        |                    |
| N N                                                                                                    | Using the Series for Rumbering ?              |                    |
|                                                                                                    | Third at the                                  |                    |
| SHITTHE                                                                                                    | Series Code Lookup Description                |                    |
| 4                                                                                                    | ABC DIV ABC                                   |                    |
| I                                                                                                    |                                               |                    |
|                                                                                                    |                                               |                    |
|                                                                                                    |                                               |                    |
|                                                                                                    |                                               |                    |
|                                                                                                    | New Goods Received Youchess are numbered -    |                    |
| Differ the pressors of                                                                                                    | 3: Derive from FO Womber .                    |                    |
|                                                                                                    |                                               |                    |
|                                                                                                    |                                               |                    |
| E                                                                                                    |                                               |                    |
|                                                                                                    |                                               |                    |

Slide notes: On the Purchase Order controls, we have an option whether or not to use the Purchase Order Fail-Safe robot. If we do, then this robot will ensure a duplication of certain Purchase Order processing records, i.e. keep some copies until the system is satisfied that the original records are safely updated and flushed to disk. This is an extraordinary measure, but it has been known to save some strange situations with network hiccups, power failures at the main server, and other technological incidents.

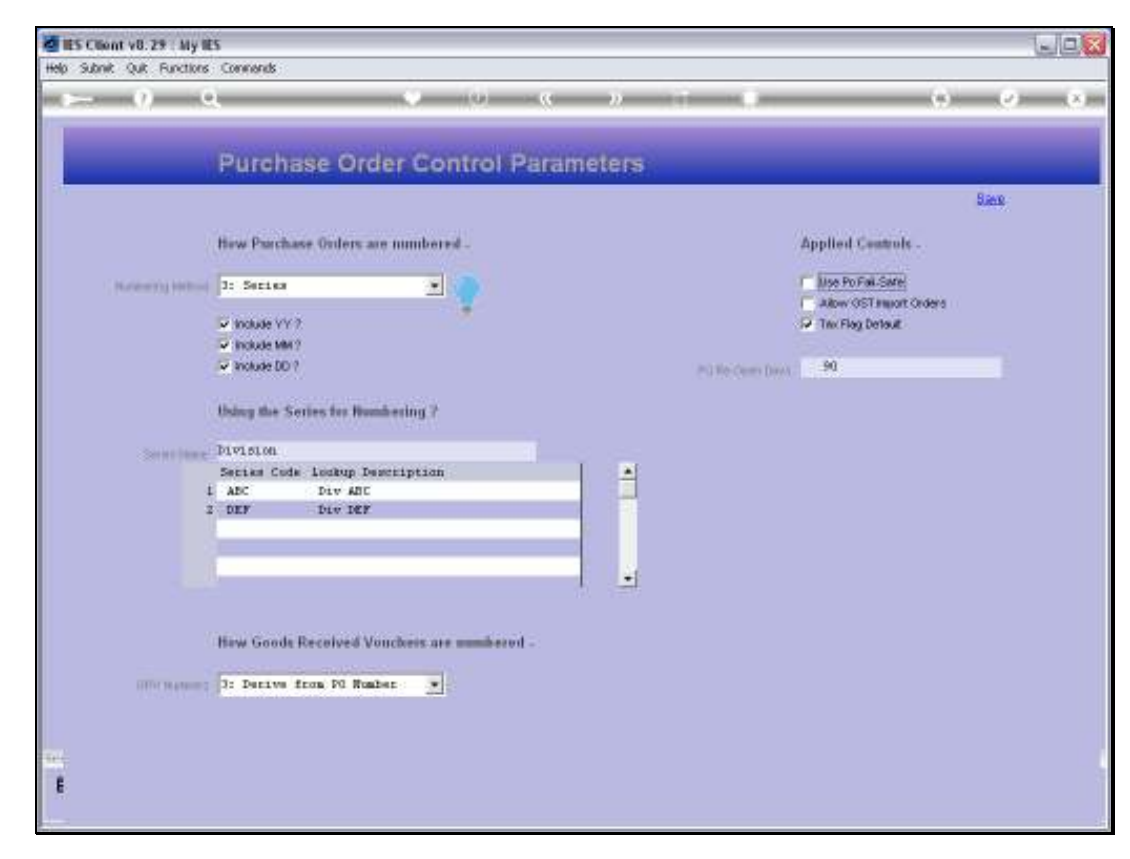

# Slide 5 Slide notes:

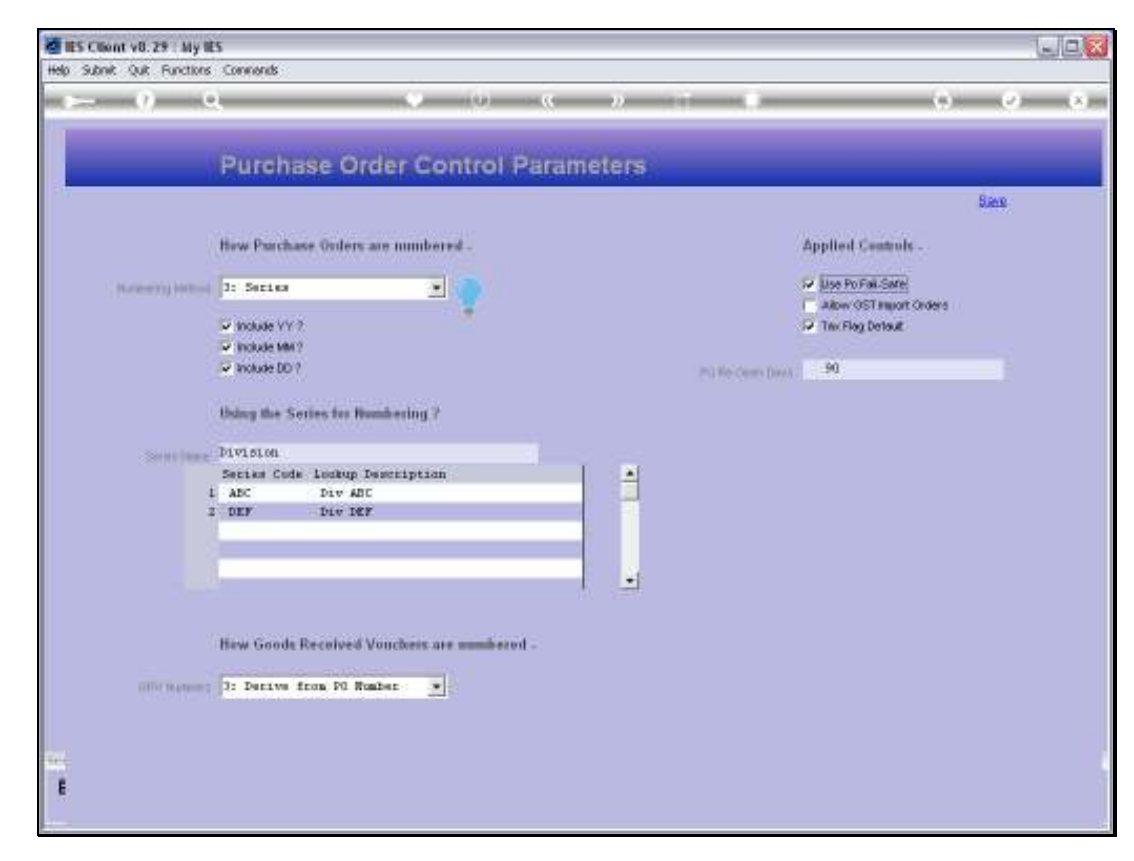

# Slide 6 Slide notes:

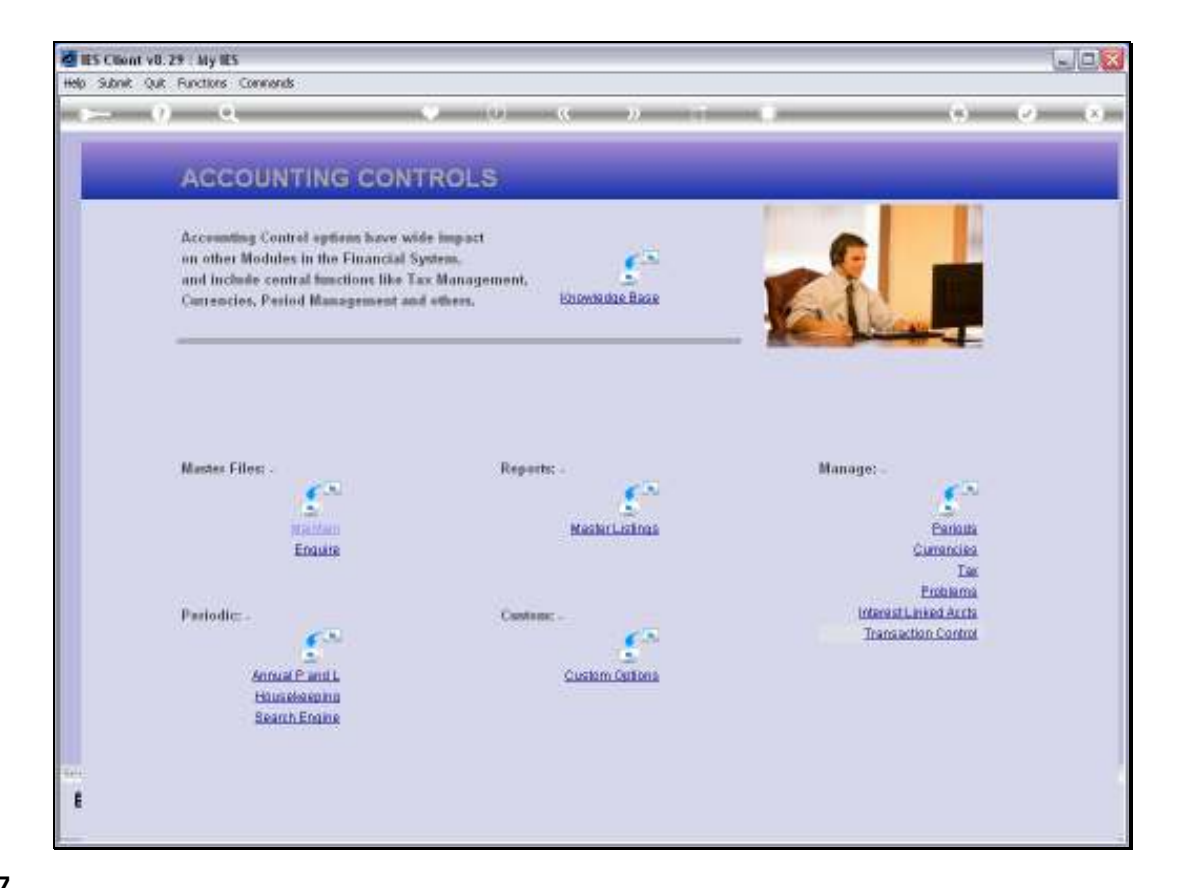

Slide notes: Next, we use the 'Manage Problems' menu in Accounting Controls to gain access to the Purchase Order Support wizard.

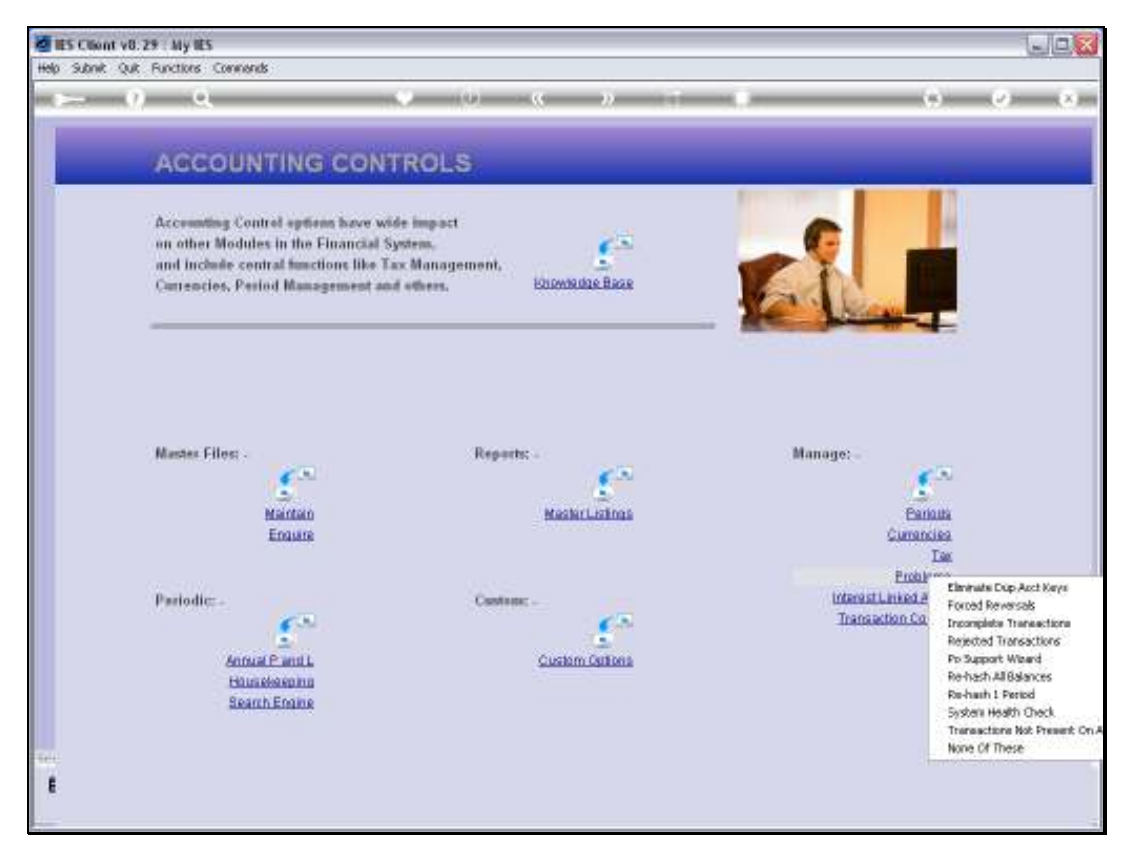

## Slide 8 Slide notes:

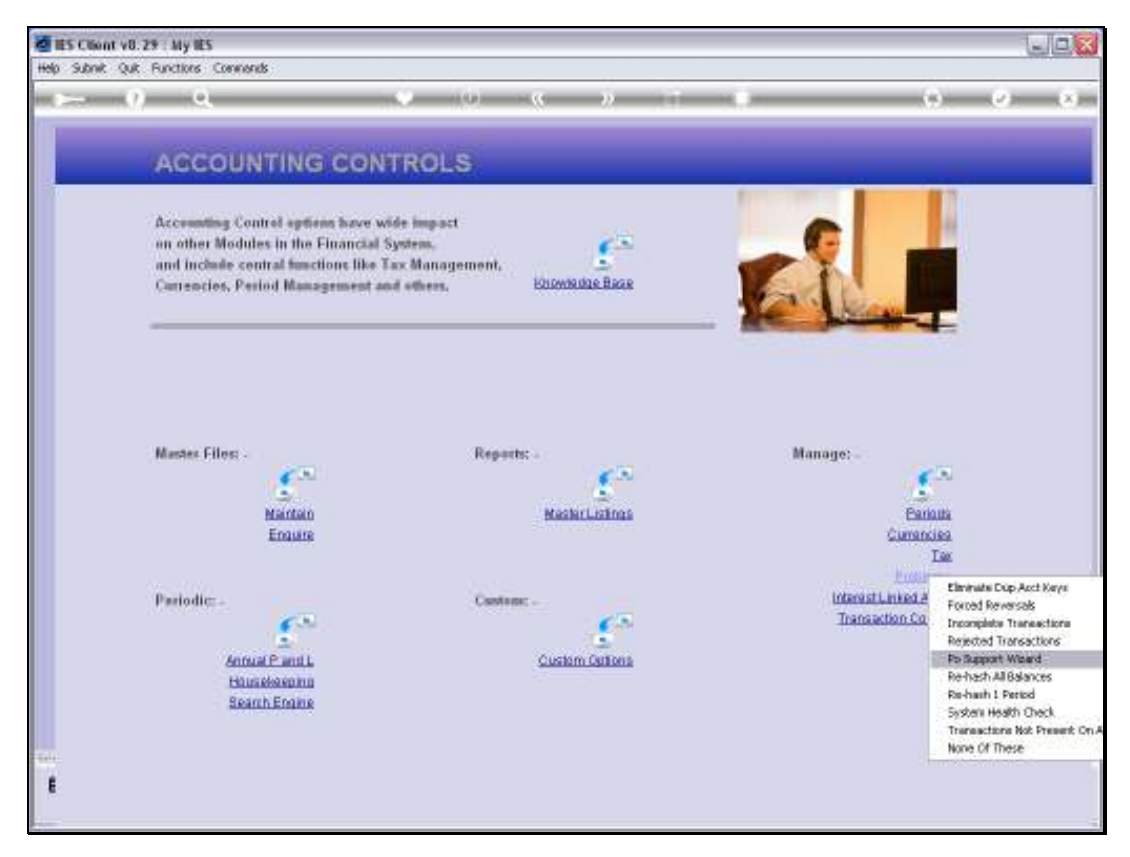

## Slide 9 Slide notes:

| A group Selection Dialog                                                                                                    | DAR LANK                                                                                                    | ×                                                                                                    |
|----------------------------------------------------------------------------------------------------|----------------------------------------------------------------------------------------------------|----------------------------------------------------------------------------------------------------|
| Accumulting 1<br>In other Mor<br>and Include<br>Carrencies.<br>The PU Boloncing Fegori /<br>The PU Boloncing Fegori /<br>The PU Boloncing Fegori /<br>The PU Boloncing Fegori /<br>The Start Start Start<br>The Start Start Start<br>The Start Start Start<br>The Start Start Start<br>The Start Start Start<br>The Start Start Start<br>Start Start Start Start<br>Start Start Start Start<br>Start Start Start Start<br>Start Start Start Start<br>Start Start Start Start Start<br>Start Start Start Start Start Start<br>Start Start Start Start Start Start<br>Start Start Start Start Start Start Start<br>Start Start Sta | Alle events<br>comp incomplete event paccessing<br>must backen of parent failures,<br>ther technology folliaes.<br>Allet ced/incen ve outstanding PD red in batence<br>"Dri with known event lasts,<br>allet PD to delay<br>all PD to delay. | PO Balancing Report  PO Even Report PO Even Report Spacely PO to clear Facilitate PO's to clear Call |
| Master Files:<br>Martian<br>Engane                                                                                                    | MashrListnas                                                                                                    | Eaniana<br>Carrandiza<br>Tar                                                                         |
| Pariodic:                                                                                                    | Continue -                                                                                                    | Exclusiona<br>Interest Linked Acrts<br>Transaction Control                                           |
| Houseleaning                                                                                                    | CONTRACTOR OF A                                                                                                    |                                                                                                    |

Slide notes: The 1st option, i.e. the PO Balancing Report, may be used regardless of whether we use the fail-safe control that we have just looked at, while the other options have relevance ONLY if we use the fail-safe control.

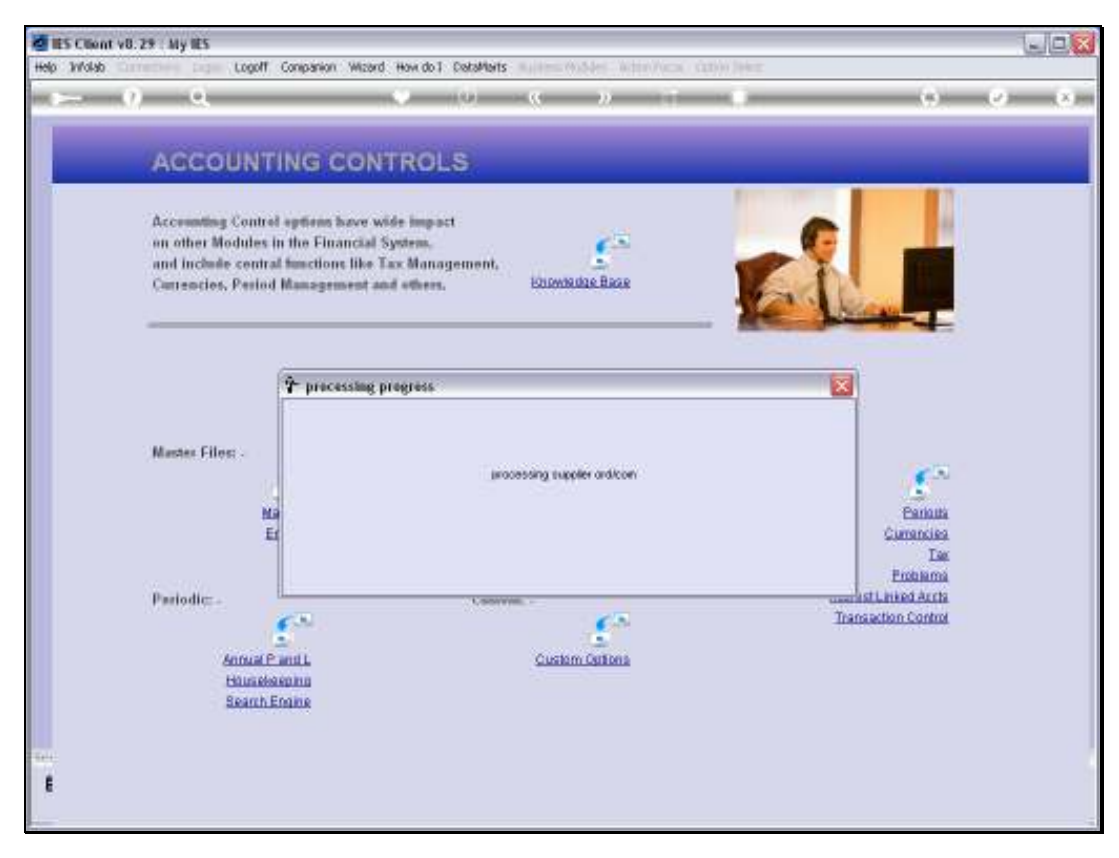

Slide 11 Slide notes:

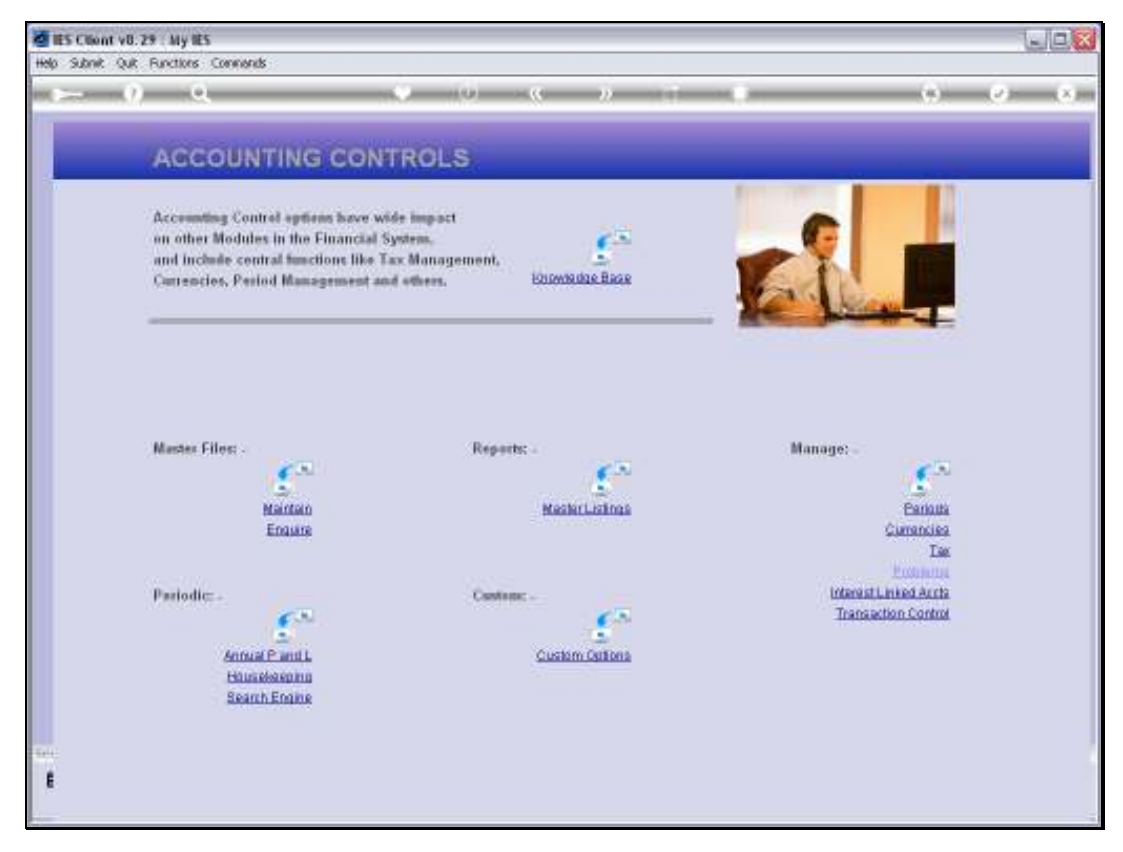

Slide 12 Slide notes:

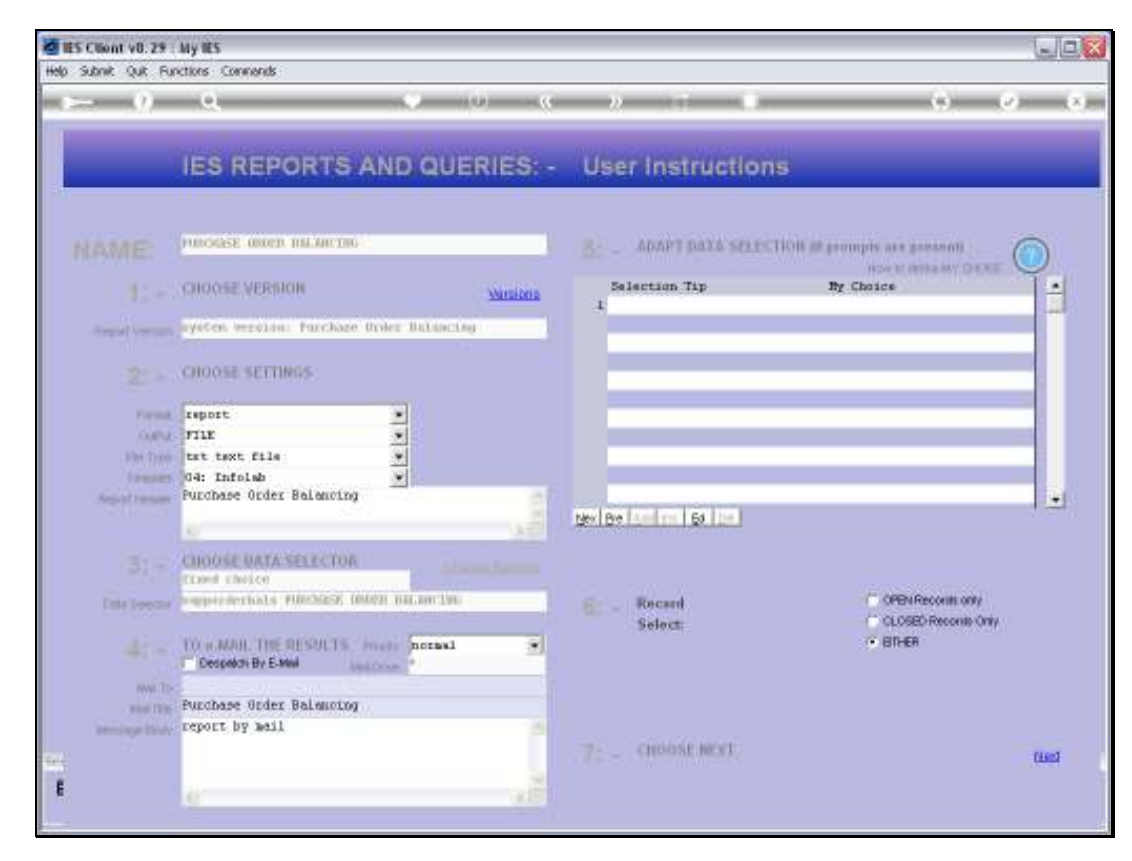

Slide 13 Slide notes:

|                  |                  |              |               |            |               | <br> |
|------------------|------------------|--------------|---------------|------------|---------------|------|
| 😼 Q155193416     | 4A.TXT - Notepad |              |               |            |               |      |
| File Edit Format | View Help        |              |               |            |               |      |
| Gummy Hoops Inc  | a.               |              |               |            |               |      |
| 09:29:14 17 31   | W 2010 page 1    |              |               |            |               |      |
| Furchase Dries   | Palancing        |              |               |            |               |      |
|                  |                  |              |               |            |               |      |
| SUPPORTURALS     | Supplier         | On-Order     | Ord Column    | Received   | Com Column    |      |
| 1000             | Borld Spece      | 22.00        | -224.00       | 0.00       | 0_00          |      |
| 100001           | Aanad a Withmal  | 9,425,121.36 | -7,926,929.29 | 67,216.97  | -64,744.11    |      |
| 20.00.02         | ABC Stationery   | 4,472.09     | -29,056.62    | 2,974.72   | -2,617,623.39 |      |
| CODODZE          | ABC Stationery   | 0.00         | 0_00          | BG. 0D     | -260.00       |      |
| 000000           | Wonder Bars      | 9,696.11     | -67,599.49    | 120.00     | -972.00       |      |
| 000006           | Arure Euch       | 76,162.20    | -76,189.21    | 101.22     | -5.22         |      |
| 000019           | Supplier 13th St | 0.00         | 0.00          | 19.00      | -126.00       |      |
| 200014           | Hoskins Inc.     | 20.00        | -210.00       | 0.00       | 0.00          |      |
| 02575            | ABC Shoe Co      | 0.00         | 151,960.00    | 151,960.00 | -151,960.00   |      |
| 0.0063           | One Time Vendors | 5,214.40     | -26,116.50    | 1,920.40   | -13,512.90    |      |
|                  |                  |              |               |            |               |      |
|                  |                  |              |               |            |               |      |
|                  |                  |              |               |            |               |      |
|                  |                  |              |               |            |               |      |
|                  |                  |              |               |            |               |      |
|                  |                  |              |               |            |               |      |
|                  |                  |              |               |            |               |      |
|                  |                  |              |               |            |               |      |

Slide notes: The PO Balancing Report is used as a Support tool to compare outstanding Orders in the Purchase Order stream with the figures found on the Supplier Accounts. This report reveals the Purchase Order side of the numbers, and although it is rarely used because there is no need to, it is available if one suspects, after some system hardware crash or other, that there may be a mismatch between the Purchase Orders and the Supplier Accounts.

| Contraction in the                                                                               |                                                                                                    | in the second second seco |
|--------------------------------------------------------------------------------------------------|----------------------------------------------------------------------------------------------------|----------------------------------------------------------------------------------------------------|
| ACCOL Puchase Older H                                                                            | h noorgiele eventij                                                                                                    |                                                                                                    |
| Accounting 1<br>on other Mor<br>and Include                                                      | you in clearing incomplete event processing<br>. These may must because of power failures;<br>and other technology failure;                                                                | PD Balancing Report PD Even Report Specify PD to clear                                                                                                    |
| Currencies, I The PD Balancing<br>The Even Report of<br>Yourney also open<br>"Facilities" willow | Report will be deficiency we outstanding FD not in beforce.<br>It fait all PD's with known avand lacks.<br>My a gestlin FD to deter:<br>ant lockad Parchasa Betwee one by any, for action. | Facilitate POrtoclear F<br>Quir F                                                                                                    |
| Master Files                                                                                     | MedicLolinas                                                                                                    | Eanauta<br>Cumancies<br>Tar                                                                                                    |
| Pariodic:                                                                                        | Caston: .                                                                                                    | Problems<br>Interest Linked Aurts<br>Transaction Control                                                                                                    |
| Annual Plant L                                                                                   | Custem Cartina                                                                                                    |                                                                                                    |

Slide notes: The PO Error report will reveal Purchase Orders where the fail-safe system indicates that a problem exists on a Purchase Order. In a stable system, this should never be the case.

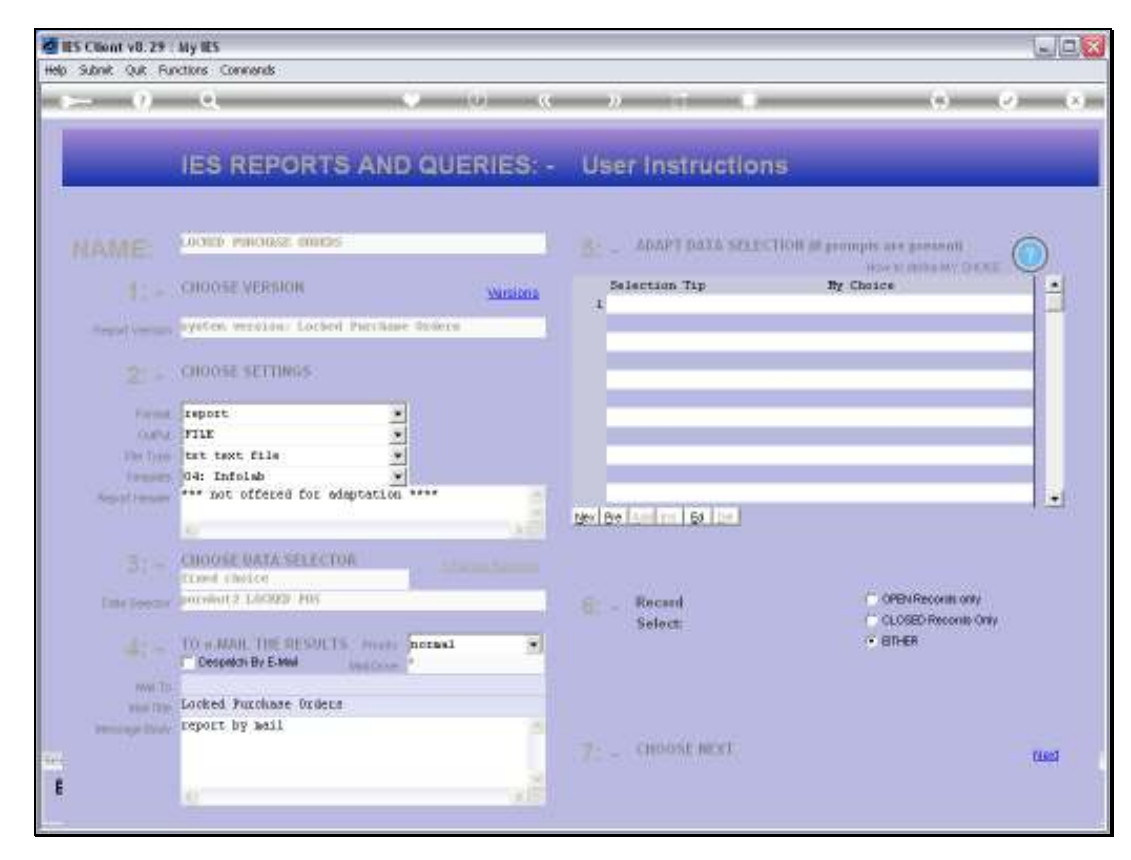

Slide 16 Slide notes:

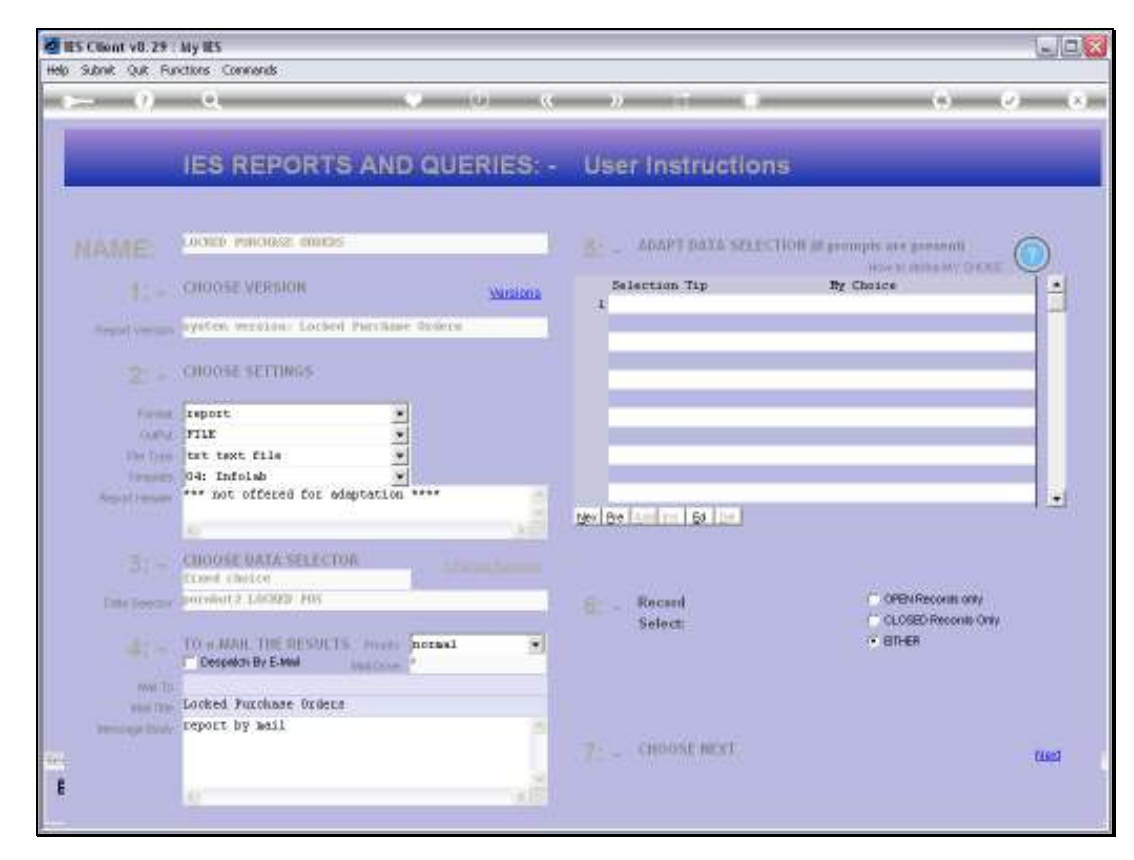

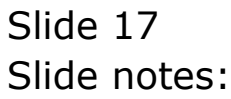

| 🥏 Q1551934209A. TXT - Hotepad                        |
|------------------------------------------------------|
| Ele Edit Fernat New Help                             |
| Dumay Boops Inc.                                     |
| 09:30:09 27 JUN 2010 page 1                          |
| Incomplete Furchase Order Swants                     |
| Drder Banber Trans Neys<br>ABC.100627-201 1551934094 |
| 1 record(s) listed                                   |
|                                                      |
|                                                      |
|                                                      |
|                                                      |
|                                                      |
|                                                      |
|                                                      |
|                                                      |
|                                                      |
|                                                      |
|                                                      |
|                                                      |
|                                                      |
|                                                      |
|                                                      |
|                                                      |

Slide notes: For the sake of this tutorial, we have created a fake problem so that we can show the results. And here we have a single Purchase Order listed where the fail-safe system says there is a problem. The report lists the Purchase Orders together with any Transaction Keys where the system indicates that there is a problem. The Transaction Key usually refers to a Transaction that was never completed, i.e. did not post properly.

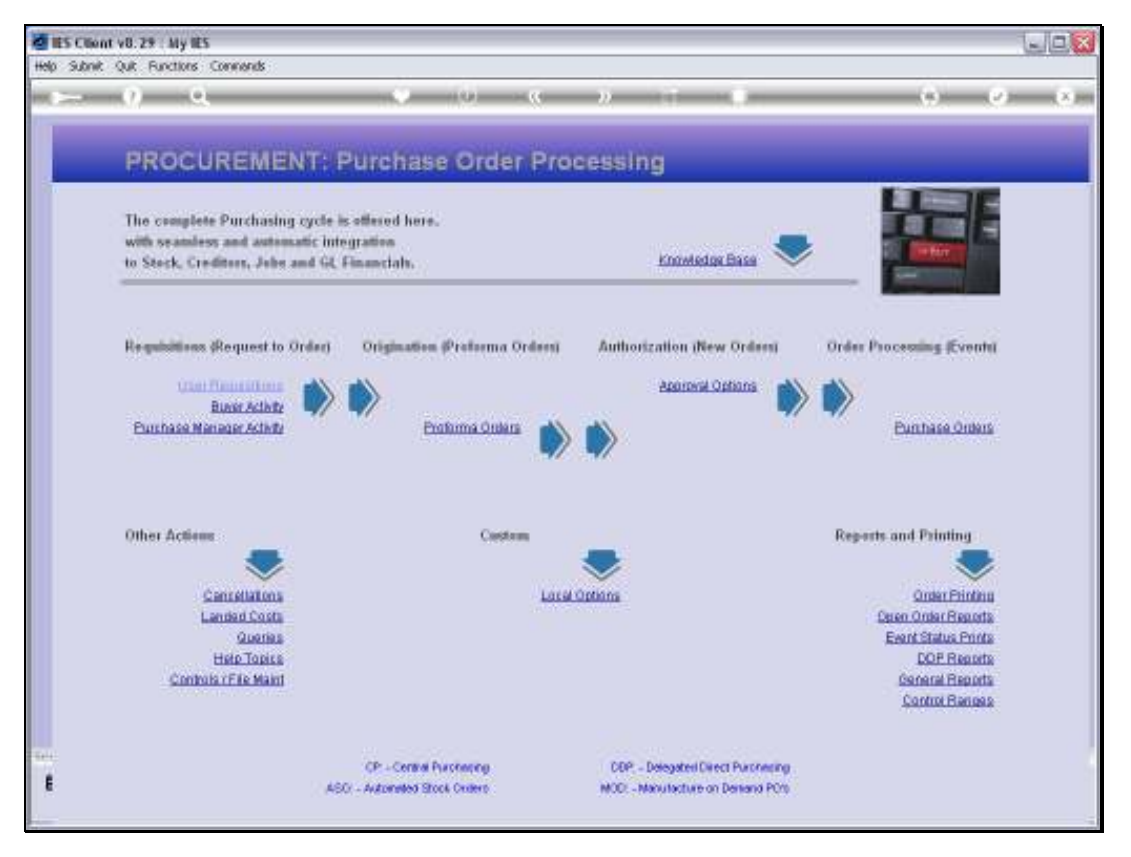

Slide notes: So the question is, how will we know when to use the PO Support wizard? And the answer is that we will get a query from a User trying to use the Purchase Order that has a problem. Let's look at an example.

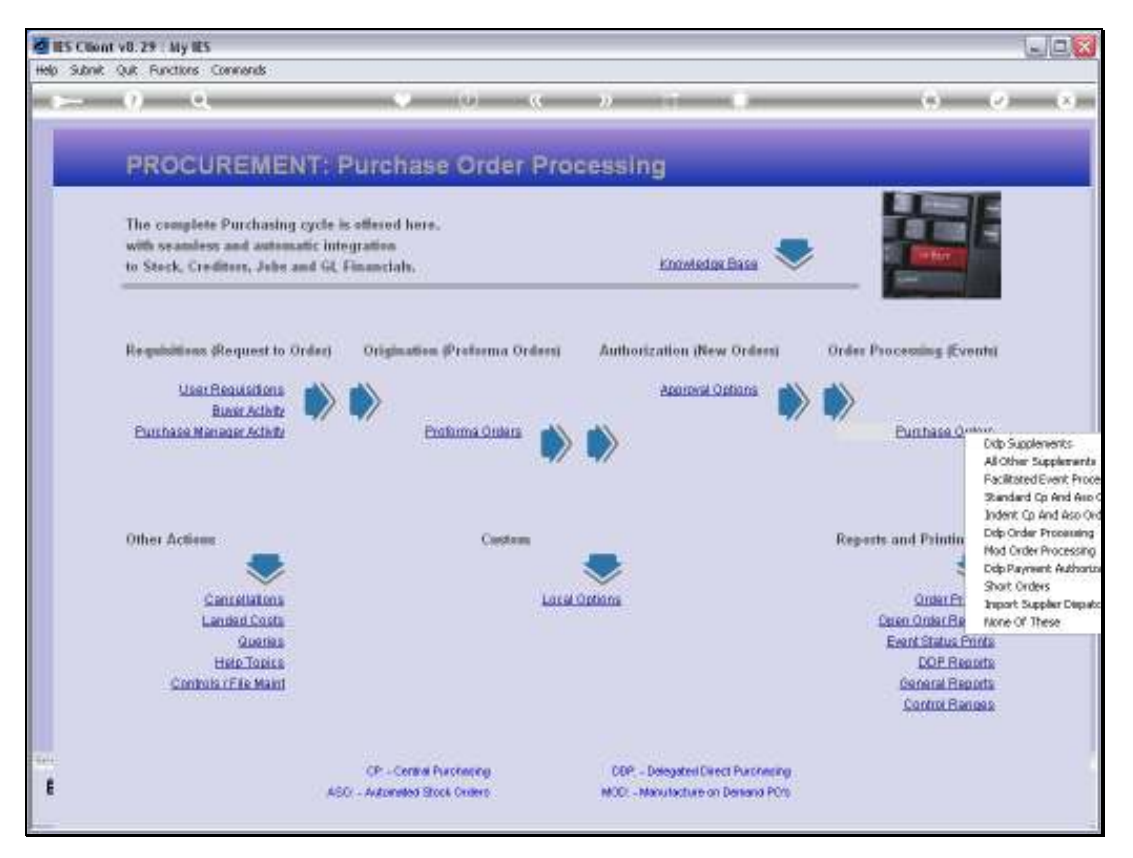

Slide 20 Slide notes:

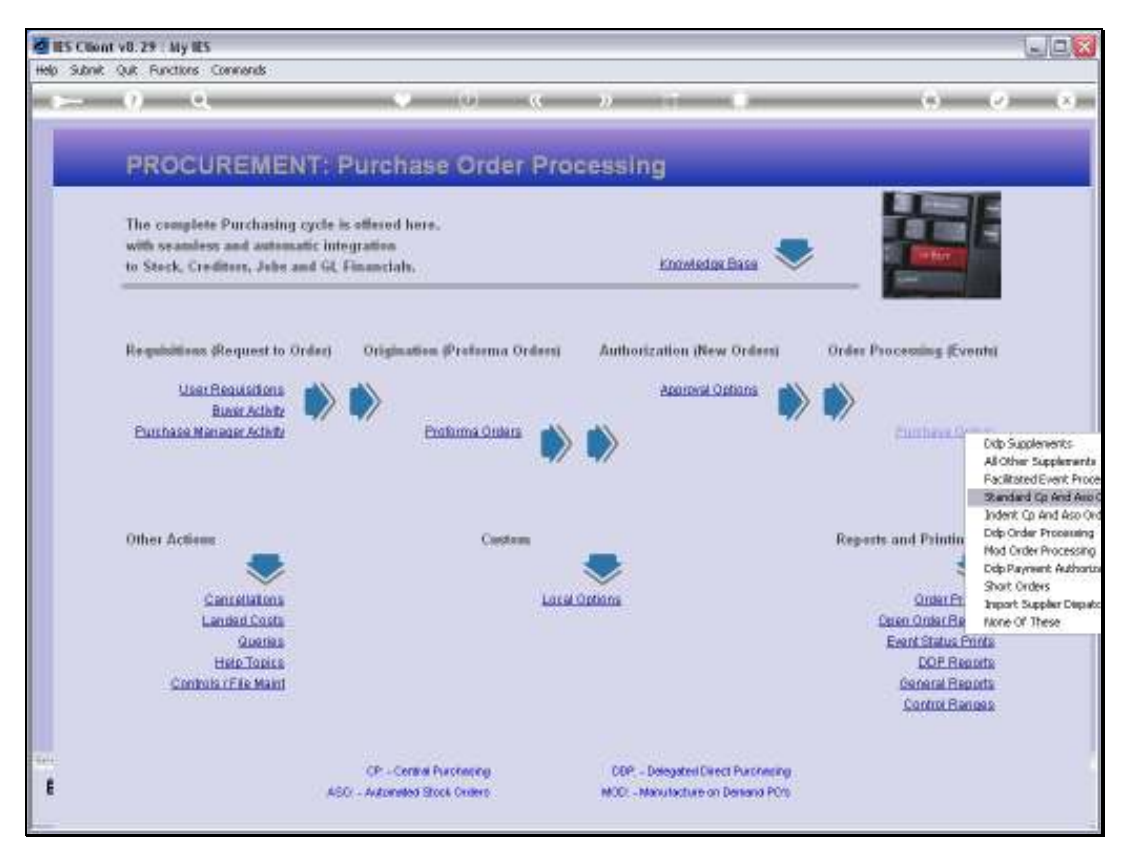

Slide 21 Slide notes:

|                    | <b>o v</b> <i>a</i> | ) « » it                |             |                 |          |
|--------------------|---------------------|-------------------------|-------------|-----------------|----------|
|                    | ~ · ·               | · · · ·                 |             |                 |          |
|                    |                     |                         |             |                 |          |
| Order Cettel 2 Eve | ntz                 |                         |             |                 |          |
| 00.00.0000         |                     |                         |             |                 |          |
| PO NUMBER          |                     |                         |             |                 |          |
|                    |                     |                         | CANCELLATIO | <sup>t.</sup> X |          |
|                    |                     |                         |             | ~               |          |
| STATUS: -          |                     | PAYMENT: -              |             |                 |          |
| Onler Number       |                     | Payment Termo           |             |                 |          |
| Statuo             | order is open       |                         |             |                 |          |
| Protorma #         |                     | DELIVERY: -             |             |                 |          |
| Mode               | standard            | Delivery Instr          |             |                 |          |
|                    |                     | 1 at Exp Deliv Date     |             |                 |          |
| ORIGINATION:       |                     | Lintest Equi Deliv Date |             |                 |          |
| Capitured By       |                     | DEMANDING ODDED TO      | TALC.       |                 |          |
| Originator         |                     | REMAINING ORDER TO      | 0.00        |                 |          |
|                    |                     |                         | 0.00        |                 |          |
| Date Authorized    |                     | Total Value             | 0.00        |                 |          |
|                    |                     |                         |             |                 |          |
| INDICATORS: -      |                     | NOTES: -                |             |                 |          |
| Period Placed      |                     |                         |             |                 | ~        |
| Currency           | 5                   |                         |             |                 |          |
| Τακ Τγρο           |                     |                         |             |                 |          |
| Tax Rate 16        | 0.00                |                         |             |                 | ~        |
| Re-Charge Tex      |                     |                         |             |                 |          |
| SHIDDI IED-        |                     |                         |             |                 |          |
| Survier            |                     | OLORY                   | AR ORY AF   | GRY E           | ATCH REP |
|                    |                     |                         |             | 0.000           | 000      |

Slide 22 Slide notes:

| Subrik Quk Purku  | ons commends  |                        |            |                                        |                       |
|-------------------|---------------|------------------------|------------|----------------------------------------|-----------------------|
|                   | <b>Q V</b> (  | D <b>« »</b> IT        |            | (6)                                    | <ul> <li>V</li> </ul> |
|                   |               |                        |            |                                        |                       |
| Order Detail 22ve | ntz           |                        |            |                                        |                       |
| PO NUMBER         |               |                        |            |                                        |                       |
|                   |               |                        | CANCELLATI | 0NE. 🕥                                 |                       |
|                   |               |                        |            | ~~~~~~~~~~~~~~~~~~~~~~~~~~~~~~~~~~~~~~ |                       |
| STATUS: -         |               | PAYMENT: -             |            |                                        |                       |
| Onler Number      |               | Proment Termo          |            |                                        |                       |
| Status            | order is open |                        |            |                                        |                       |
| Protorma #        |               | DELIVERY: -            |            |                                        |                       |
| Mode              | stanlard      | Delivery Instr         |            |                                        |                       |
|                   |               | 1 at Exp Deliv Date    |            |                                        |                       |
| ORIGINATION: .    |               | Linlest Exp Deliv Date |            |                                        |                       |
| Captured By       |               |                        |            |                                        |                       |
| Originator        |               | REMAINING ORDER TO     | DTALS: -   |                                        |                       |
| Buyer             |               | Stock Viskae           | 0.00       |                                        |                       |
| Authorized By     |               | Total Nonstock         | 0.00       |                                        |                       |
| Date Authorized   |               | Total Viewe            | 0.00       |                                        |                       |
| INDICATORS: -     |               | NOTES: -               |            |                                        |                       |
| Period Placed     |               |                        |            |                                        |                       |
| Currency          | 5             |                        |            |                                        |                       |
| Тах Туре          |               |                        |            |                                        |                       |
| Tax Rate %        | 0.00          |                        |            |                                        | ~                     |
| Re-Charge Tax     |               |                        |            |                                        |                       |
| SUPPLIER: -       |               |                        |            |                                        |                       |
| Suppler           |               | <u>OL OFY</u>          | AR OBY     | AP GRY E                               | ATCH REP              |
|                   |               | PO EXPEDITE 8          | HOWALLOC I | PO ORY                                 | SAVE                  |

Slide 23 Slide notes:

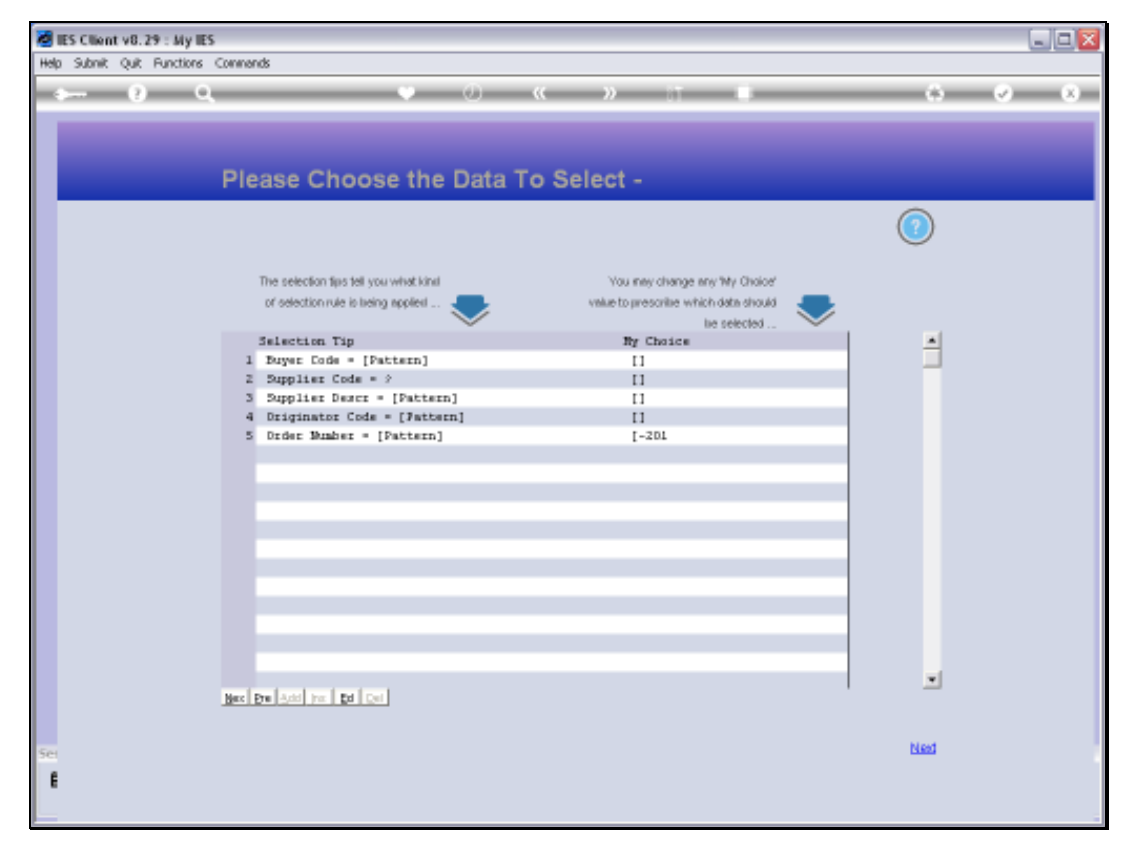

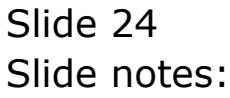

| 🛃 IES Client v8.29 : My<br>Help Jafolab Connections | IES<br>Logon Logoff Companion Witzerd How dol DetaMerts Business/Nodules Action Focus Option Select |              |     |
|-----------------------------------------------------|----------------------------------------------------------------------------------------------------|--------------|-----|
| ÷ ()                                                | Q • 0 « » IT •                                                                                      | 0 Ø          | (X) |
| 1 Order Detail 2 Even                               |                                                                                                    |              |     |
| PO NUMBER                                           |                                                                                                    |              |     |
|                                                     | Purchase Order Events CANCELLATION: -                                                               | 8            |     |
| STATUS: -                                           | PAYMENT: .                                                                                          |              |     |
| Onler Number                                        | Payment Termo                                                                                       |              |     |
| Statuo                                              | order is open                                                                                       |              |     |
| Mode                                                | standard Delivery instr                                                                             |              |     |
|                                                     | SINGLE SELECT: DATA SELECTION                                                                       |              |     |
| ORIGINATION: -                                      | ITEM ID :SUPPLIER :BUYER                                                                            |              |     |
| Originator                                          | 1 Abr. 100627-201 000001 Tr                                                                         |              |     |
| Buyer                                               |                                                                                                    |              |     |
| Authorized By                                       |                                                                                                    |              |     |
| Date Authorized                                     | Select ALL Show FullLine Cancel OK                                                                  |              |     |
| INDICATORS: -                                       | NOTES: -                                                                                            |              |     |
| Period Placed                                       |                                                                                                    |              |     |
| Currency                                            | 3                                                                                                   |              |     |
| Tax Rate %                                          | 0.00                                                                                                |              |     |
| Re-Charge Tax                                       | S                                                                                                   | 3            |     |
| SUPPLIER: -                                         |                                                                                                    |              |     |
| Suppler                                             | OLORY AR ORY AP OR                                                                                  | 2 BATCH RE   | £   |
| For Atlention                                       | PO EXPEDITE SHOWALLOC PO GR                                                                         | X <u>SAV</u> | E   |
|                                                     |                                                                                                    |              |     |

Slide notes: This is the Purchase Order number where we have induced a fake problem.

| 🔮 IIES Cilien<br>Help : Infolab | t v8.29 : My<br>Connections | Logan Logoff ( | Companion Wizard How ( | doll DetaMarts Busines | is Nodules Action Fo | cus Option Select |          | L.        | -16 |
|---------------------------------|-----------------------------|----------------|------------------------|------------------------|----------------------|-------------------|----------|-----------|-----|
| -                               |                             | ۵.             | •                      |                        | »                    |                   |          | (i) (v)   | -   |
|                                 | _                           | _              |                        |                        |                      |                   |          |           |     |
| 1 Order D                       | atal 20ver                  | ta 🛛           |                        |                        |                      |                   |          |           |     |
|                                 |                             |                |                        |                        |                      |                   |          |           |     |
|                                 | PO NUMBER                   |                |                        |                        |                      |                   |          |           |     |
|                                 |                             |                |                        |                        |                      | CANCE             | LLATION: | 0         |     |
|                                 |                             |                |                        |                        |                      |                   | 0        | <u> </u>  |     |
| STA                             | TUS: .                      |                |                        | P                      | AYMENT: .            |                   |          |           |     |
| 2114                            | Onler Number                |                |                        |                        | Payment Ter          | no                |          |           |     |
|                                 | Statuo                      | order is open  |                        |                        |                      |                   |          |           |     |
|                                 | Proforma #                  |                |                        | D                      | ELIVERY: -           |                   |          |           |     |
|                                 | Monte                       | standard       |                        |                        | Delivery In          | str               |          |           |     |
| 0.01/                           | CHERTICH                    |                | SINGLE SELECT: DAT     | TA SELECTION           |                      |                   | _        |           |     |
| ORIG                            | Carboni By                  |                | ITEM ID                | :SUPPLIE               | R :BUYEI             | 1                 |          |           |     |
|                                 | Originator                  |                | 1 Abc. 100627-2        | 01 000001              | Tt                   |                   |          |           |     |
|                                 | Buyer                       |                |                        |                        |                      |                   |          |           |     |
|                                 | Authorized By               |                | 1                      |                        |                      |                   |          |           |     |
|                                 | ate Authorized              |                | Select ALL Sh          | ov Full Line Cano      | м Ск                 |                   |          | _         |     |
| INDA                            | CATORS-                     |                |                        | N                      | OTES-                |                   |          |           |     |
| 10101                           | Period Placed               |                |                        |                        | 01201-               |                   |          | 1         |     |
|                                 | Currency                    | 5              |                        |                        |                      |                   |          |           |     |
|                                 | Тах Туре                    |                |                        |                        |                      |                   |          |           |     |
|                                 | Tax Rate 16                 | 0.00           |                        |                        |                      |                   |          | 1         |     |
| R                               | Re-Charge Tex               |                |                        | <u>&lt;</u>            |                      |                   |          |           |     |
| SUP                             | PLIER: .                    |                |                        |                        |                      |                   |          |           |     |
| 507                             | Suppler                     |                |                        |                        | OL ORY               | AR ORY            | AP ORY   | BATCH REP |     |
| Ser                             | For Attention               |                |                        |                        | PO EXPEDITE          | SHOW ALLOC        | PO GRY   | SAVE      |     |
| E                               |                             |                |                        |                        |                      |                   |          |           |     |

# Slide 26 Slide notes:

| - 9                                                                                                    | .9      |                                                                                              | 0 ( ) 11                                                  |                      | _    |   | (2) |
|----------------------------------------------------------------------------------------------------|---------|----------------------------------------------------------------------------------------------|-----------------------------------------------------------|----------------------|------|---|-----|
| Order Detail 2 Date                                                                                                    | 10      | 🖉 Selection Dialog                                                                           |                                                           |                      |      | × |     |
| 11/22                                                                                                    | 1       | Order # Abc 100622-301 Faild Incomplete                                                      | Event                                                     |                      |      |   | -   |
| PUMA                                                                                                    | ADC.1D  |                                                                                              |                                                           |                      |      |   |     |
|                                                                                                    |         |                                                                                              |                                                           |                      | Next |   |     |
|                                                                                                    |         | Puscharameter ABE 100627-201 is carsed                                                       | b bokad by the system with an                             |                      |      |   |     |
| Terrare and                                                                                                    |         | incomplete transaction event. You may allo<br>order again after one minute. If the condition | mpt to process this<br>in patcids, then                   |                      |      |   |     |
| STATUS: -                                                                                                    | -       | please ask your systems administrator to ap<br>support versed to carried the problem.        | oly the plachate order                                    |                      |      |   |     |
| Charles                                                                                                    | unles   | - 72 - 13 - 13 - 13 - 13 - 13 - 13 - 13 - 1                                                  |                                                           |                      |      |   |     |
| Probarma d                                                                                                    |         |                                                                                              |                                                           |                      |      |   |     |
| a de la companya de la companya de l                                                                                                    | P470141 |                                                                                              |                                                           |                      |      |   |     |
|                                                                                                    |         |                                                                                              |                                                           |                      |      |   |     |
| ORIGINATION-                                                                                                    |         |                                                                                              |                                                           |                      |      |   |     |
| ORIGINATION:                                                                                                    |         |                                                                                              |                                                           |                      |      |   |     |
| ORIGINATION:<br>Contraction<br>Contraction                                                                                                    |         |                                                                                              |                                                           |                      |      |   |     |
| ORIGINATION:<br>Conversion<br>Conversion<br>Super-                                                                                                    |         |                                                                                              | Survig                                                    | 1.00                 |      |   |     |
| ORIGINATION: .<br>Consector<br>Game Sector<br>National December 2019                                                                                                    |         | 1                                                                                            | 2007 Villa<br>Talifandoz<br>Talifandoz                    | 0.00<br>0.00<br>0.00 |      |   |     |
| ORIGINATION:<br>Converse<br>Origination<br>Factors<br>Service and and and and and and and and and and                                                                                                    |         | :<br>:                                                                                       | Stational<br>Editoria                                     | 1.00<br>1.06<br>1.00 |      |   |     |
| ORIGINATION:<br>Connection<br>Connection<br>Some Annual Society<br>Oper Annual Society<br>INDECATORS: -                                                                                                    |         | :                                                                                            | Stationado<br>Estimados<br>Torribae<br>NOTES: -           | 4.30<br>1.00<br>0.50 |      |   |     |
| ORIGINATION:<br>Consector<br>Score<br>Score Score<br>Derivation<br>INDECATORS: -<br>Consector                                                                                                    |         |                                                                                              | 2007 Volue<br>Transmission<br>Transmission<br>NOTES: -    | 8-30<br>5-05<br>9-30 |      |   | 1   |
| ORIGINATION<br>Catavalla<br>Organiza<br>Sana<br>Sana Antonio<br>Data Antonio<br>Data Antonio<br>Cataval<br>Cataval<br>Cataval<br>Cataval<br>Cataval                                                                                                    |         | 2                                                                                            | 2007 Volue<br>Transmission<br>Transmission<br>NOTES: -    | 4.30<br>3.06<br>3.30 |      |   |     |
| ORIGINATION<br>Castoretto<br>Grayetto<br>Barra<br>Internetion<br>Origination<br>Castoretto<br>Castoretto<br>Cast | 5       |                                                                                              | 2007 (Main<br>Traininging<br>Tour (Main<br>NOTES: -       | 4.30<br>3.06<br>0.30 |      |   |     |
| ORIGINATION<br>Conservation<br>Conservation<br>Conser                                                                                        | 0.01    |                                                                                              | State value<br>Transmission<br>Transmission<br>NOTES: -   | 4.30<br>5.06<br>0.30 |      |   |     |
| ORIGINATION<br>Casarantia<br>Casarantia<br>Casarantia<br>December<br>Casarantia<br>Casarantia<br>C | 0.01    |                                                                                              | State value<br>Experimentation<br>Trace value<br>NOTES: - | 4.30<br>5.06<br>0.30 |      |   |     |
| ORIGINATION<br>Connection<br>Connection<br>Second Second<br>Connection<br>Connection<br>Connect    | 0,01    | 1<br>                                                                                        | Distriction<br>Transmission<br>Transmission<br>NOTES: .   | 0.01<br>0.00<br>0.00 |      |   |     |

Slide notes: When we try to work with this Purchase Order, then the system says it is locked and cannot be used because there is a problem that needs to be resolved. So this is when the User will alert us and when we will use the Support wizard to fix the problem.

| acct149 |
|---------|
|---------|

| 1                                                                                                    |                                              |                                                         |                      |    |   |
|----------------------------------------------------------------------------------------------------|----------------------------------------------|---------------------------------------------------------|----------------------|----|---|
| Order Detail 2 Dvents                                                                                                    | Selection Dialog                             | 1215                                                    |                      |    |   |
| 10 C 20 C 20 C 20 C 20 C 20 C 20 C 20 C                                                                                                    | Order # Abo 100627-301 Failel Incomplete I   | Event                                                   |                      |    | - |
| ABC.1D                                                                                                    |                                              |                                                         |                      | 20 |   |
|                                                                                                    |                                              |                                                         | Next                 |    |   |
|                                                                                                    | Standard and ART 100802-001 is strated       | a book and her offer services with ser-                 |                      |    |   |
|                                                                                                    | incomplete transaction event. You may after  | upt to proceso this                                     |                      | -  |   |
| STATUS: -                                                                                                    | please ask your systems administrator to app | le Rie puschase order                                   |                      |    |   |
| Coles Harber                                                                                                    | support variables connect frie problem       |                                                         |                      |    |   |
| Charles of the second second s                                                                                                    |                                              |                                                         |                      |    |   |
| stable                                                                                                    |                                              |                                                         |                      |    |   |
| and the second second                                                                                                    |                                              |                                                         |                      |    |   |
| ORIGINATION: .                                                                                                    |                                              |                                                         |                      |    |   |
| CONTINUED                                                                                                    |                                              |                                                         |                      |    |   |
|                                                                                                    |                                              |                                                         |                      |    |   |
| Chighton                                                                                                    |                                              | -                                                       | 4.40                 | _  |   |
| Crigotto<br>Sucre                                                                                                    |                                              | gua vala"                                               | 1.01                 | _  |   |
| Grigorizor<br>Bistro<br>Native Zonalizo<br>Date Autoretical                                                                                                    |                                              | Stant Velice<br>Edit mendoor<br>Total miner             | 4.00<br>8.00<br>0.00 | _  |   |
| Orgenzie<br>Stans<br>Nation22000k<br>Dam Autorezei                                                                                                    |                                              | Dart vice<br>Tarrestor<br>Tor tare<br>NoTES             | 0.00<br>1.00<br>0.00 | _  |   |
| Organiza<br>Buch<br>Name zoolity<br>Date serverteel<br>MORCATORS:<br>Second Traver                                                                                                    |                                              | Dust view<br>Takinisekov<br>Tovr view<br>NOTES: -       | 1.00<br>8.00<br>8.00 | _  | - |
| Organiza<br>Buch<br>Name zoolak<br>Date servertail<br>MORCATORS:<br>Carriers                                                                                                    |                                              | Suid Villa<br>Stat Villa<br>Torr Villa<br>NOTES: -      | 4.99<br>8.88<br>8.99 |    | 7 |
| Corporation<br>Souther<br>Souther Southers<br>Date Assourcements<br>Southers Southers<br>Corporation<br>The Type                                                                                                    | -                                            | Sunt velue<br>Edit resoluci<br>Text resolu-<br>NOTES: - | 4.99<br>8.88<br>8.88 |    | Ĩ |
| Corporation<br>States<br>States accounted<br>BINDECATORS:<br>States Traces<br>Correspond<br>State States States<br>State States States                                                                                                    |                                              | Sunt view<br>Edit resoluci<br>Tore vision<br>NOTES: -   | 4.90<br>4.00<br>9.00 |    | 1 |
| Corporation<br>States<br>Increase 2010 De<br>Dates extracted<br>MODECATORS:<br>Sector Process<br>Tex Tares<br>Tex Tares<br>Tex Tares<br>Tex Charger Tex                                                                                                    | 1                                            | Sunt view<br>Statistics<br>Toor view<br>NOTES: -        | 4.90<br>6.95<br>9.90 |    | Ĵ |
| Corporation<br>States<br>International<br>Device networkset<br>States Processon<br>Correspond<br>State Rates International<br>States States International<br>States States International<br>States International<br>States In | 8                                            | Sunt Velar<br>Extravelocy<br>Tour reser<br>NOTES: -     | 4.90<br>6.66<br>9.90 |    | Ĵ |

# Slide 28 Slide notes:

| Selection Dialeo                                              |                                                                                                    |                                                                                                    |
|---------------------------------------------------------------|----------------------------------------------------------------------------------------------------|----------------------------------------------------------------------------------------------------|
| Accounting t<br>and inclusive<br>and inclusive<br>Currencies. | e evente<br>ing incomplete event pooceruing<br>ay much because of power lafanes,<br>te dominiquir halaer.<br>He oddricour is outstanding PD mot in baterice<br>tradit howen server lab.s.<br>POU to doer<br>Plachues Onlines area by one, the action | PO Balancing Plagost +<br>PO Excert Rapos +<br>Specify PD to clear +<br>Facilitate PO's to clear +<br>Quir + |
| Muster Files:<br>Maintan<br>Engare                            | MasterListons                                                                                                    | Eaniouta<br>Ciarancidea<br>Tae                                                                               |
| Pariodic: -<br>Annual Pant L<br>Hausebeening<br>Search Engine | Custom Cuttom                                                                                                    | Exclusion<br>Interast Levied Acris<br>Transaction Control                                                    |

Slide notes: Now, returning to the PO Support wizard, we have an option to specify the PO number directly, or the system can facilitate and find it for us. The latter option is easier.

| Selection Dialog                                                                                    |                                                                         |                                                                                             |
|----------------------------------------------------------------------------------------------------|-------------------------------------------------------------------------|---------------------------------------------------------------------------------------------|
| Puchase Order with incomplete                                                                       | ever#)                                                                  |                                                                                             |
| Accounting Purchase Order ABC 1005272                                                               | 1                                                                       | Ds refierig now                                                                             |
| Albanosciani an fric FD ever                                                                        | All providence on the FD rever link have deadly been                    |                                                                                             |
| Currencies, I                                                                                       |                                                                         | Facto Parverse, Cleve and Pacitors                                                          |
| Note: If you date without using<br>tollow through monantly with the                                 | Foreid Reventals, then you have to<br>Reversals, rite come Traviactions | 0.0                                                                                         |
| we be depicated                                                                                     |                                                                         |                                                                                             |
|                                                                                                    |                                                                         |                                                                                             |
|                                                                                                    |                                                                         |                                                                                             |
|                                                                                                    |                                                                         |                                                                                             |
|                                                                                                    |                                                                         |                                                                                             |
|                                                                                                    |                                                                         |                                                                                             |
| Mustes Files                                                                                        |                                                                         |                                                                                             |
| Mustes Files                                                                                        |                                                                         |                                                                                             |
| Mustes Files<br>S<br>Martian                                                                        | a.<br>Mashri Jalinga                                                    | -<br>Pariotia                                                                               |
| Muster Files<br>Maintan<br>Engate                                                                   | MachicLatinas                                                           | Eastata<br>Currancias                                                                       |
| Muster Files:<br>Martian<br>Engure                                                                  | Maskriustras                                                            | Earlauta<br>Currancias<br>Tax                                                               |
| Muster Files:<br>Mantan<br>Enaute                                                                   | Mashrikalnas                                                            | Parista<br>Currancias<br>Tax<br>Pintumas                                                    |
| Muster Files:<br>Mantan<br>Enaute<br>Periodic: -                                                    | Machinistinas                                                           | Earinità<br>Currancias<br>Tas<br>Entellanta<br>Intervist Lavied Aucta                       |
| Muster Files:<br>Martan<br>Enaute<br>Periodic: -                                                    | Maskriusins<br>Castan:                                                  | Eantuita<br>Cumantika<br>Ean<br>Pashiama<br>Interest Letted Archa<br>Thansaction Control    |
| Muster Files:<br>Martian<br>Enaure<br>Pariodic: -                                                   | Mashiri, Silma<br>Custom Custom Outlona                                 | Earlanta<br>Currentilea<br>Tax<br>Enstranta<br>Interest Level Arcta<br>Transaction Control  |
| Master Files<br>Martan<br>Ensure<br>Periodic:-<br>Periodic:-                                        | MaskrListins<br>Castan:<br>Custom Cation                                | Eanitată<br>Currencies<br>Tas<br>Problemă<br>Interest Le rebel Archa<br>Thansaction Control |
| Muster Files:<br>Martan<br>Enaire<br>Pariodic:-<br><u>Konset Pantik</u><br>Housebeam<br>Beam Fraine | Maskriksins<br>Cestor: -<br>Custor Office                               | Earinth<br>Curranciés<br>Tas<br>Problema<br>Intersit Levied Acrés<br>Transaction Control    |

Slide notes: And here the support tool finds our problematic Purchase Order, and offers a number of options of what to do next. We can choose not to do anything, i.e. if we are not sure how to proceed.

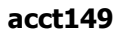

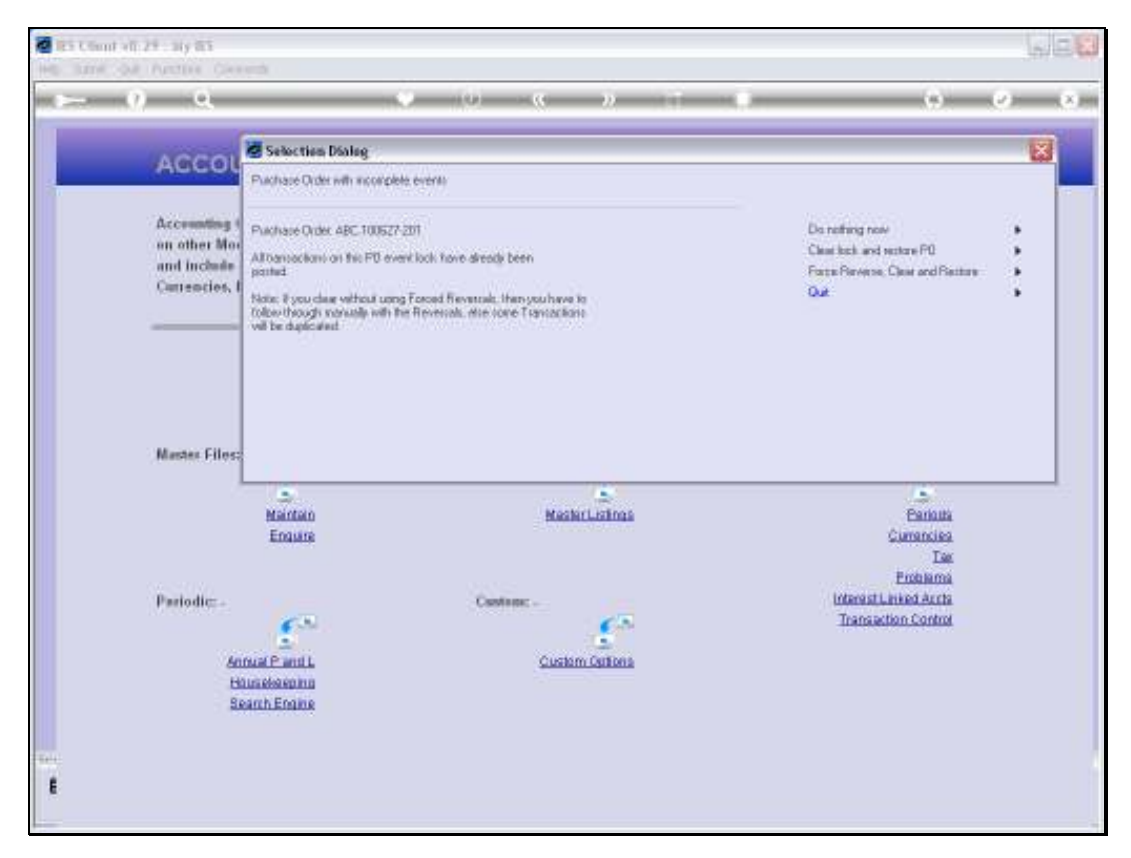

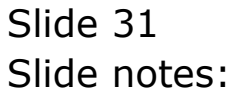

| Selection Dialog                                                                  |                                                         |                                                                                             |
|-----------------------------------------------------------------------------------|---------------------------------------------------------|---------------------------------------------------------------------------------------------|
| Puchase Dider with recorplet                                                      | e everal)                                               |                                                                                             |
| Accounting Puchase Order ABC 100527                                               | Pushase Order: ABC 100527-201                           |                                                                                             |
| and include Albanacions on the F0 ever                                            | Althansactions on this PD event lock have directly been |                                                                                             |
| Currencies, I Note: P you class without unno                                      | Forced Revenues, there was have to                      | Cut                                                                                         |
| toke though nervally with the vill be depicated                                   | Revenals, due cone l'innactions                         |                                                                                             |
|                                                                                   |                                                         |                                                                                             |
|                                                                                   |                                                         |                                                                                             |
|                                                                                   |                                                         |                                                                                             |
|                                                                                   |                                                         |                                                                                             |
| Martin Files:                                                                     |                                                         |                                                                                             |
| Master Files:                                                                     |                                                         |                                                                                             |
| Master Files                                                                      | Mashritainas                                            | Pariona                                                                                     |
| Master Files<br>Martan<br>Enaise                                                  | Maskeilainas                                            | Earlouta<br>Currancias                                                                      |
| Master Files<br>Marten<br>Enuite                                                  | Mashriisima                                             | Earinus<br>Currancias<br>Das                                                                |
| Master Files<br>Nation<br>Enable                                                  | Mashrikalma                                             | Earinata<br>Currancias<br>Das<br>Protestos<br>Universitados                                 |
| Master Filos<br>Naistan<br>Enaise<br>Pariodic:-                                   | Mashriisims<br>Castan: -                                | Earinus<br>Currencies<br>Tax<br>Enclared<br>Internatiumical Actia<br>Transaction Control    |
| Master Filos<br>Mantan<br>Enaure<br>Pariodic: -                                   | Mashiri,kilma<br>Castiane                               | Earinita<br>Currancias<br>Tax<br>Encluanta<br>Interastic inter Acris<br>Transaction Control |
| Master Files<br>Mantan<br>Enaute<br>Pariodic: .                                   | Mashiri, isinas<br>Casatanas<br>Cusatana Castana        | Parinita<br>Currancias<br>Tas<br>Proteinna<br>Interest Levied Acrts<br>Transaction Control  |
| Muster Files:<br>Maintan<br>Enaite<br>Paelodic: -<br>Annual Panti L<br>Hinsteanna | Mashiri.silma<br>Castanc -<br>Custan Carlana            | Earinata<br>Currencias<br>Tas<br>Endularna<br>Interest Leviced Archs<br>Themsection Control |

Slide notes: The recommended option to use is the 'clear and restore' option. The wizard has sufficient intelligence to fix the problem for us. In the event that it cannot, and after using the option the problem is still remaining, then is the time to try the 'Force Reverse' option. In that case, we will have to drill the Transaction Keys on the Purchase Order afterwards to establish whether everything is suitably reversed or not, and possibly use the Forced Reversals option to correct any remaining Transactions if necessary.

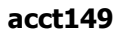

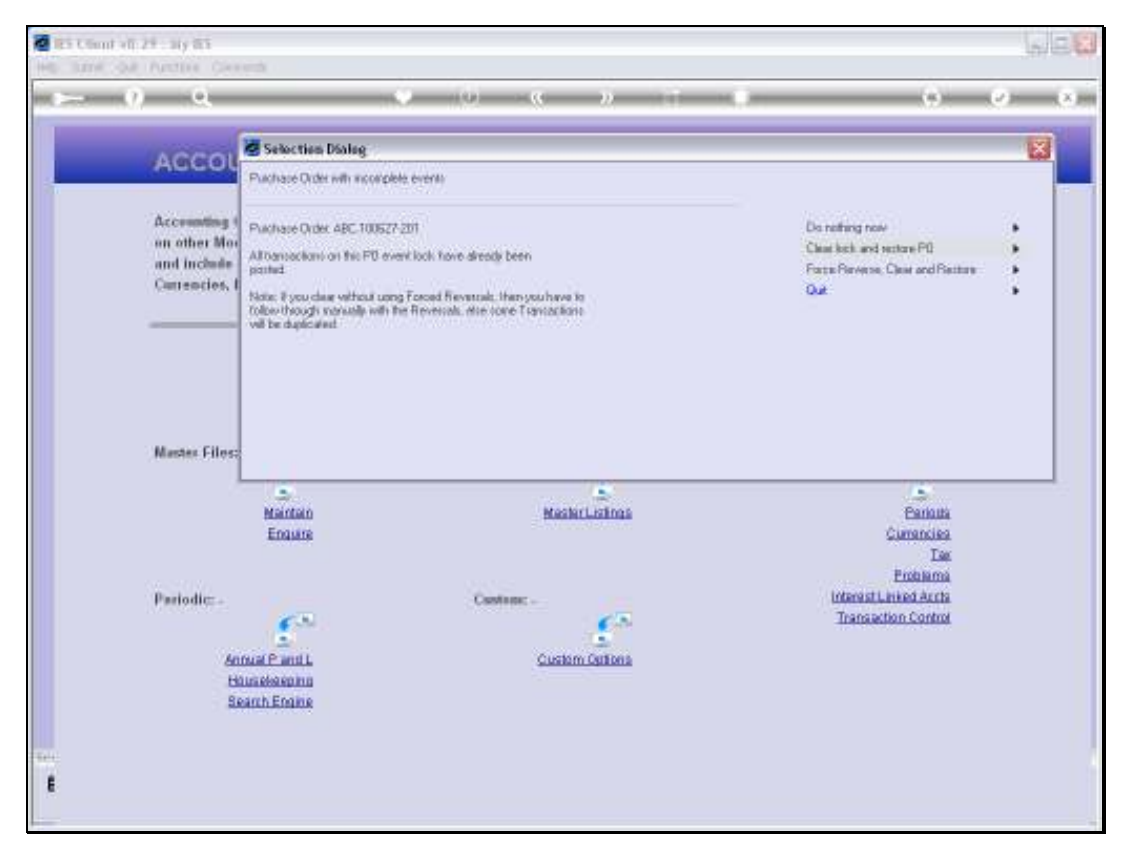

# Slide 33 Slide notes:

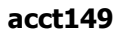

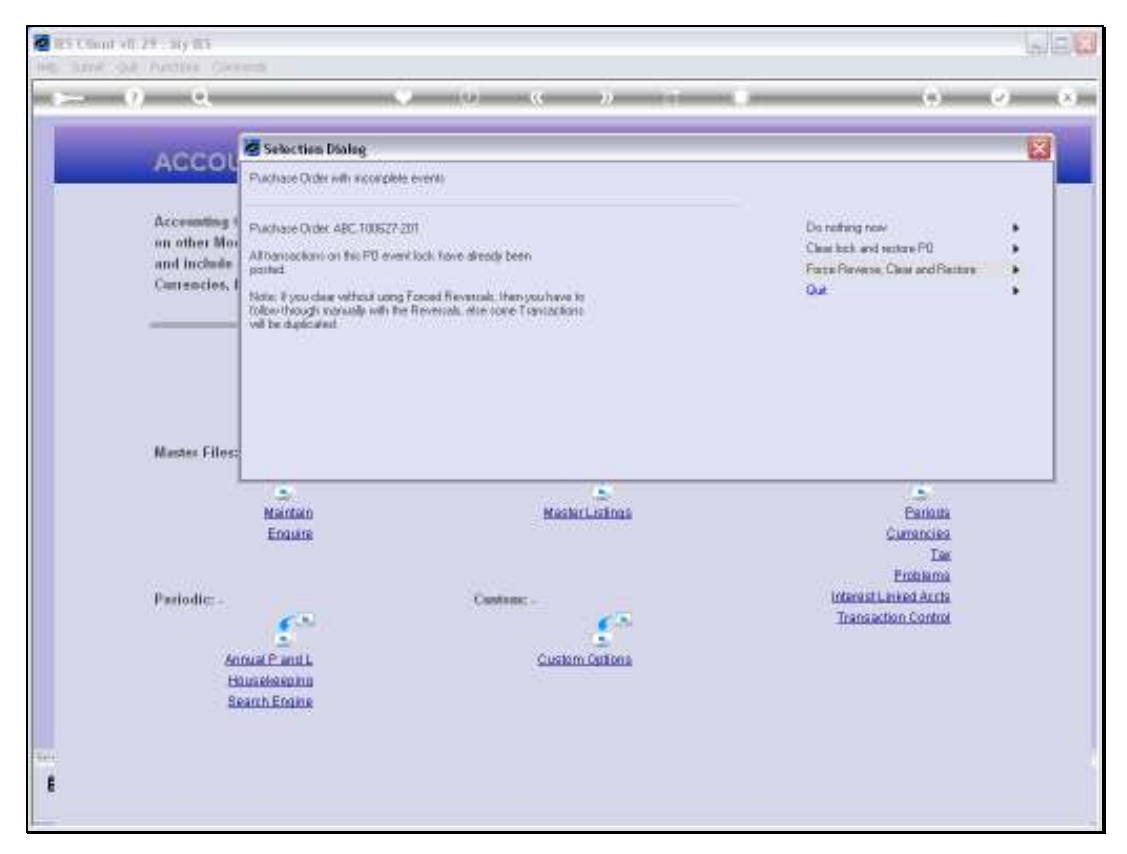

# Slide 34 Slide notes:

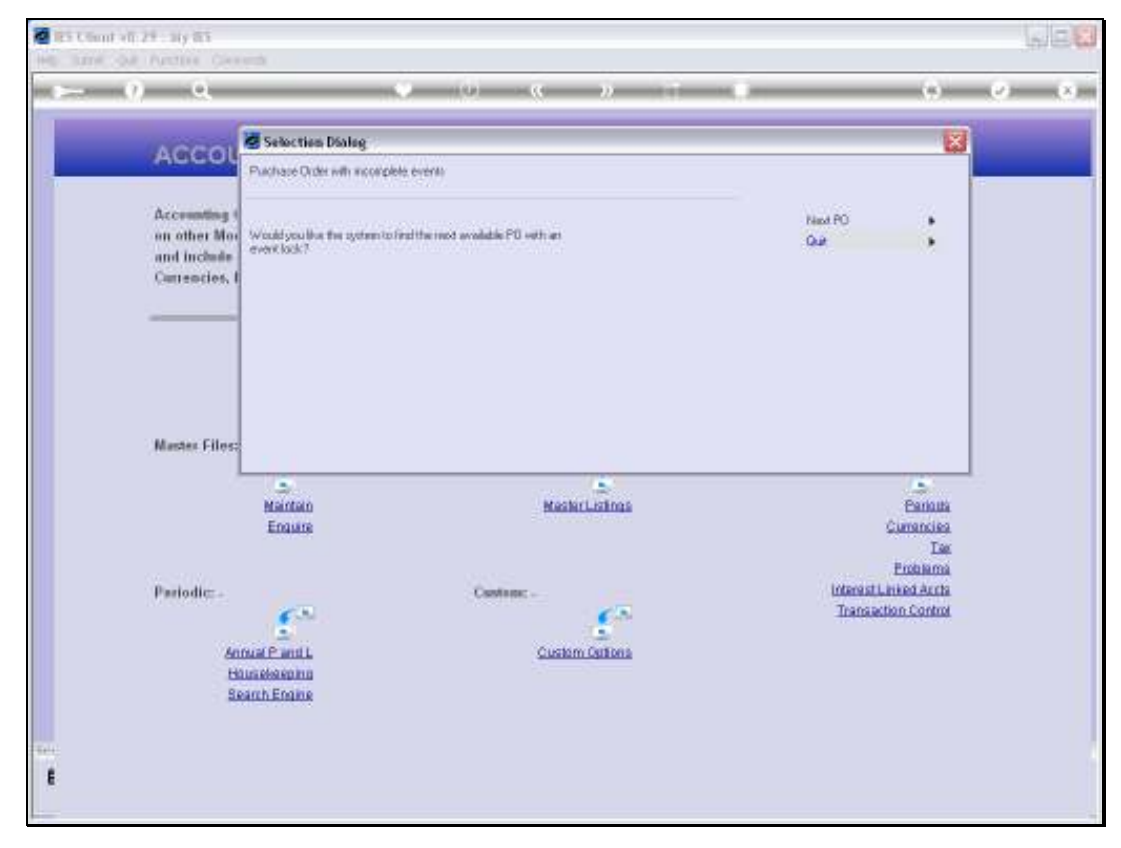

Slide 35 Slide notes:

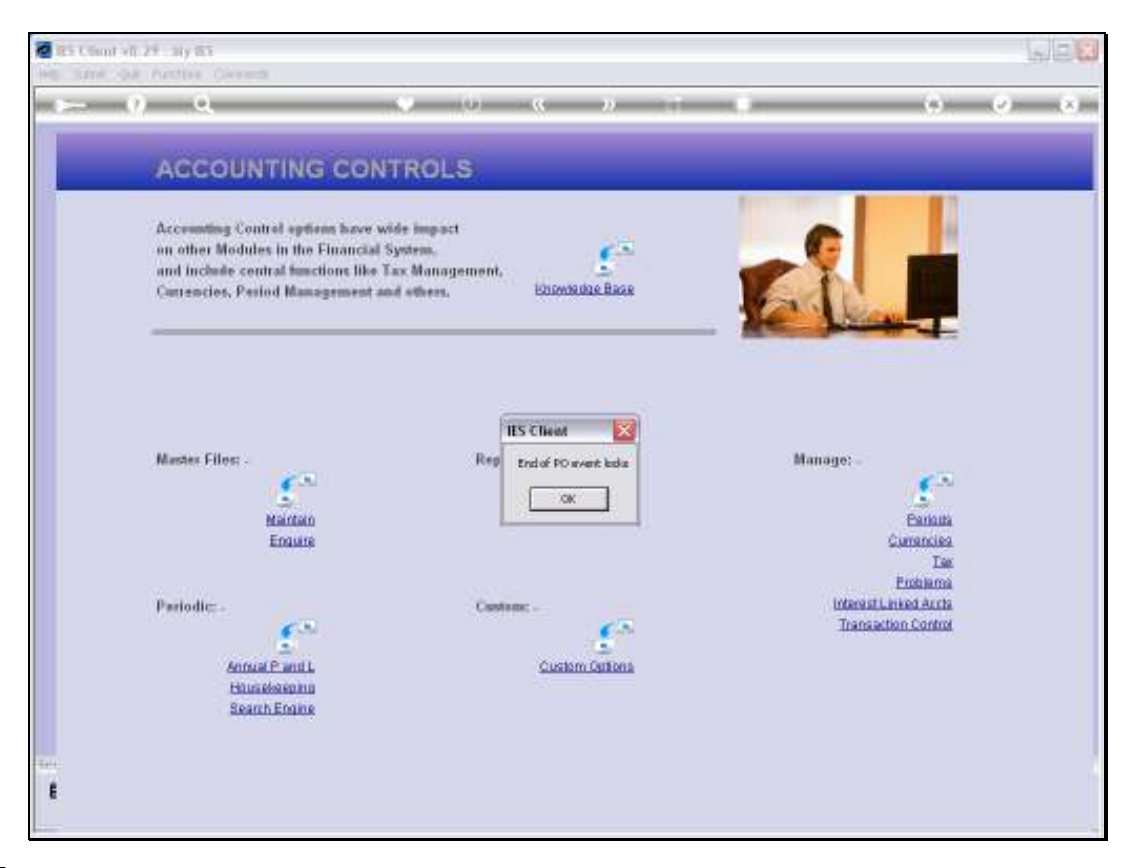

Slide notes: There are no more Purchase Order problems, so our option to fix that PO has worked.

| Selection Dialeo                                                                                                    | :                                                                                                    |                                                                                                 |
|----------------------------------------------------------------------------------------------------|----------------------------------------------------------------------------------------------------|-------------------------------------------------------------------------------------------------|
| AGCOL Puchase Order with soo                                                                                                    | eclete events                                                                                                    | 660                                                                                             |
| Accounting 1<br>on other Man<br>and Include<br>Carrencies, 1<br>The State Debus, The<br>retrocking poblets, an<br>The Tot Boorcop Reco<br>The Error Report will be<br>Youngs dio (peck) vis<br>The Error Negative | oleaning incomplete revent processing<br>on may recult because of power failures,<br>other technology/failures.<br>I will be cod/come volutionanding FD real in betwee,<br>if PD's with known wearer facts.<br>weather PD to clean<br>cload Planchese Onlines area by arms, for action. | PO Balancing Report<br>PO Even Report<br>Specily PD to clear<br>Facilitate PO's to clear<br>Que |
| Muster Files:<br>Nation<br>Enguire                                                                                                    | Mashritatinas                                                                                                    | Banosta<br>Currencies                                                                           |
| Pariodic .                                                                                                    | Castron:                                                                                                    | Tas<br>Exclusiona<br>Interest Linked Acros<br>Transaction Control                               |
| Annual P and L<br>Housekeeping<br>Search Engine                                                                                                    | Custom Cattons                                                                                                    |                                                                                                 |

Slide notes: Although we know that there are no more Purchase Order problems, let's just try to fix a PO that has no problem, and see what happens.

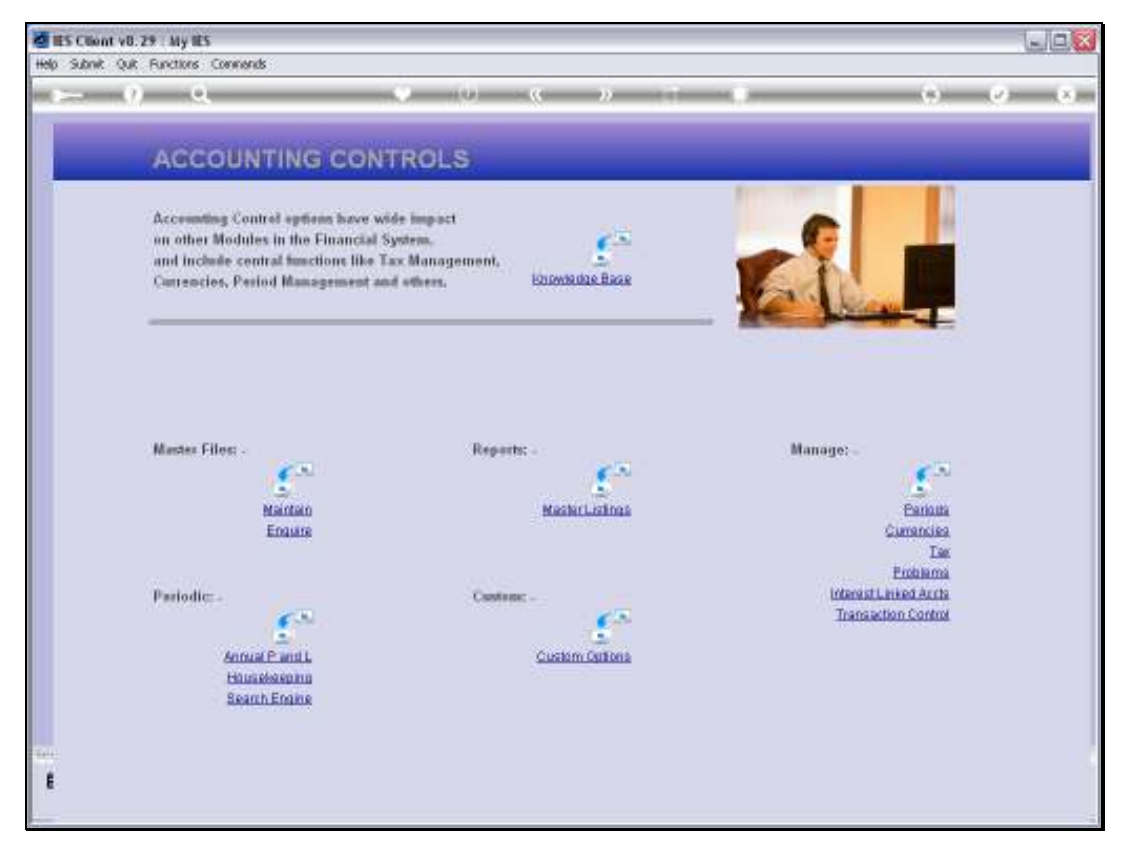

Slide 38 Slide notes:

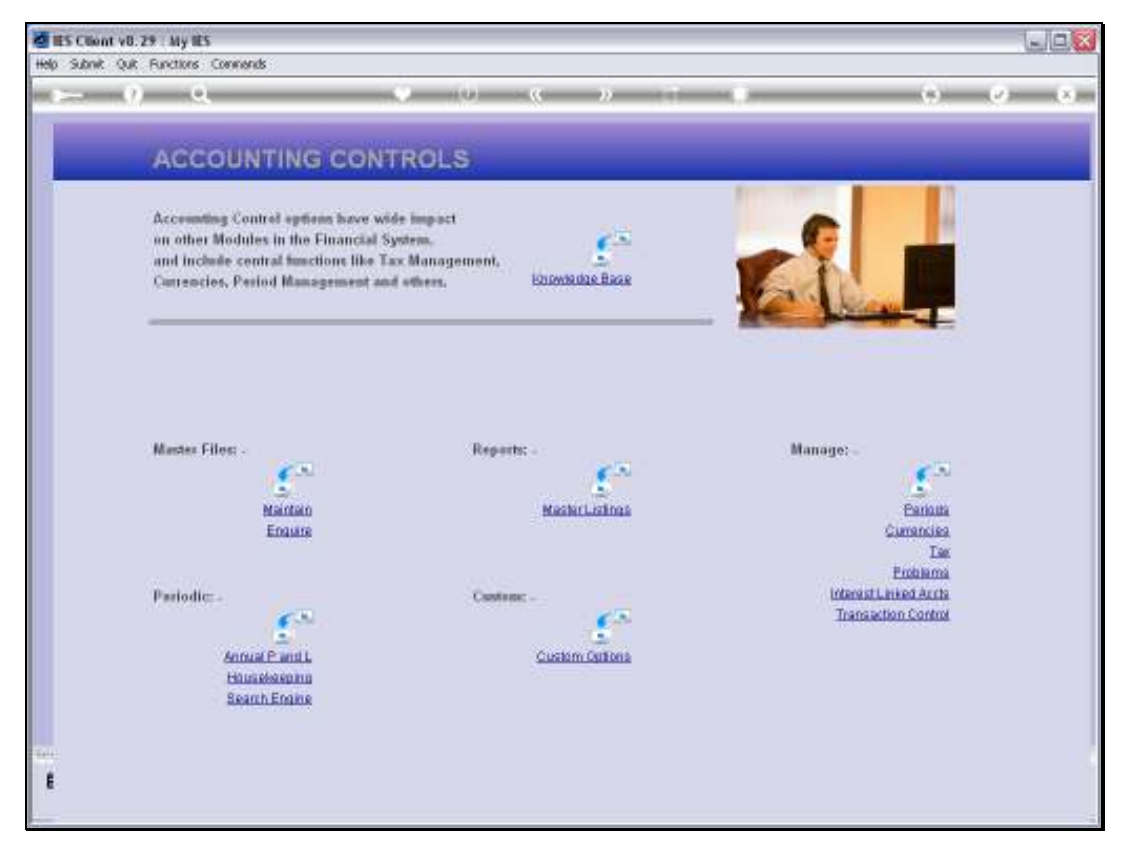

Slide 39 Slide notes:

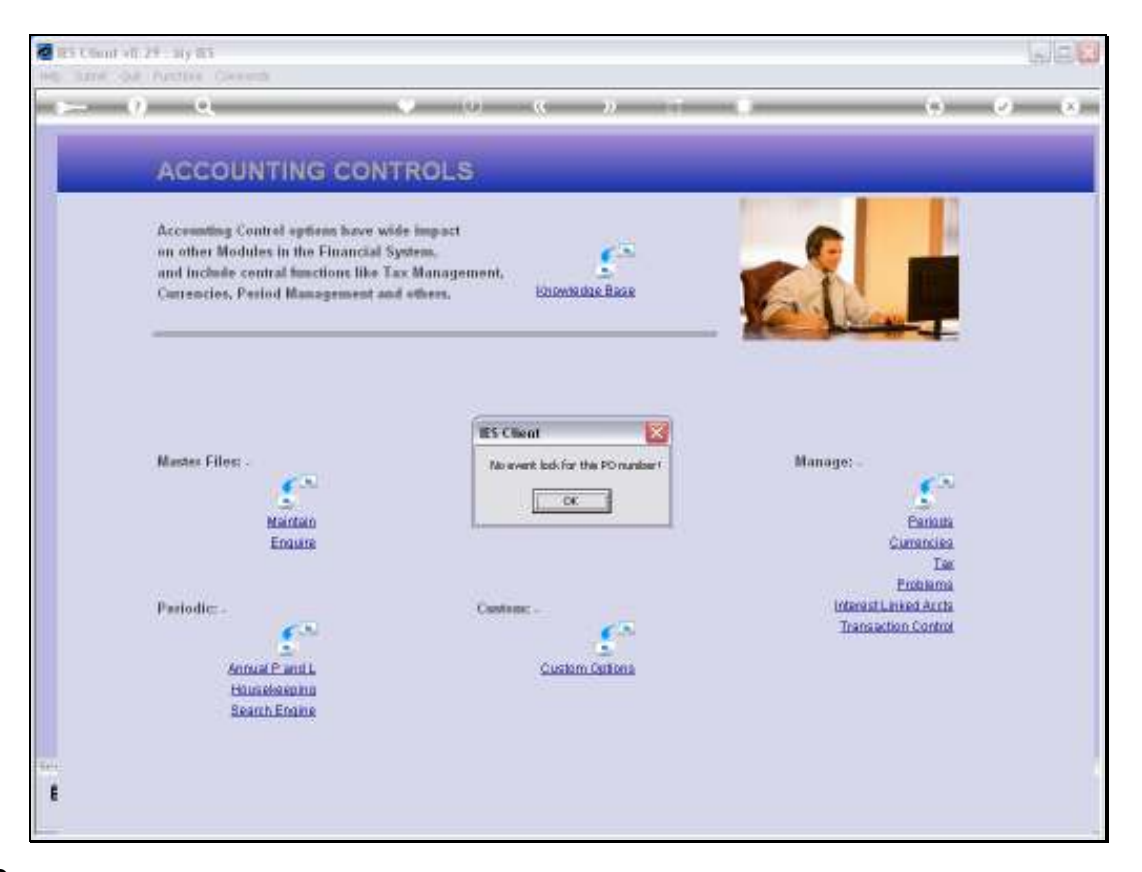

Slide notes: So, the wizard knows when there is a problem or not, and we can only fix a PO when there is in fact a problem.

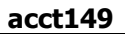

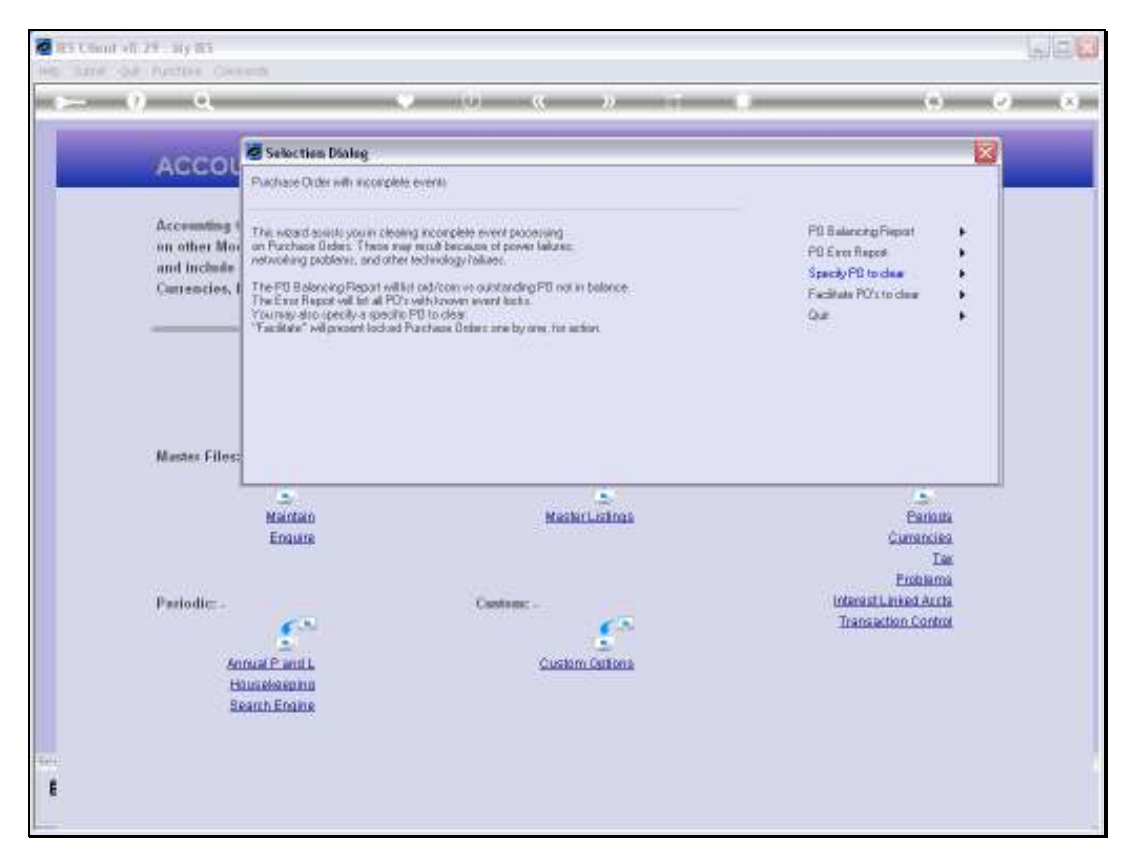

Slide 41 Slide notes:

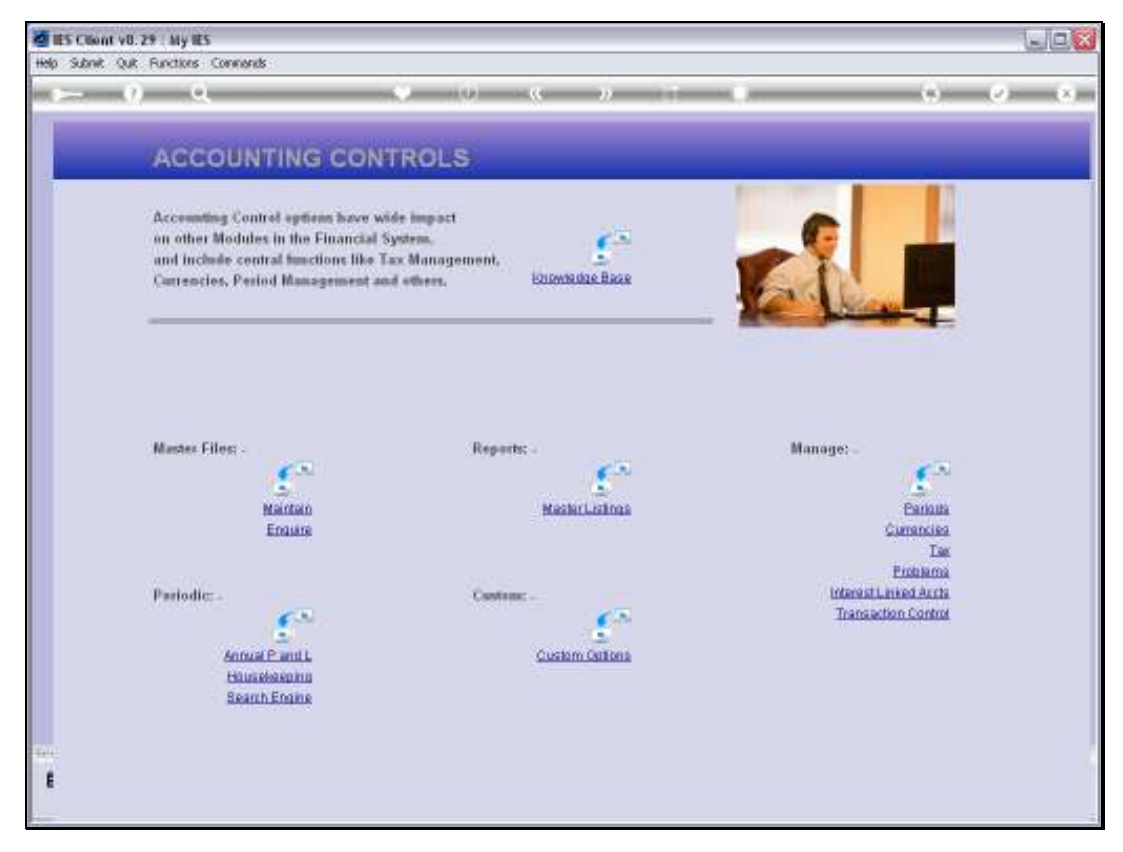

Slide 42 Slide notes: